# **Musculoskeletal Management**

Migration from the MedSolutions portal to the eviCore (CareCorenational) portal for prior authorizations

## **Spine Surgery**

# Provider Orientation Session for Blue Cross Blue Shield of Rhode Island (BCBSRI)

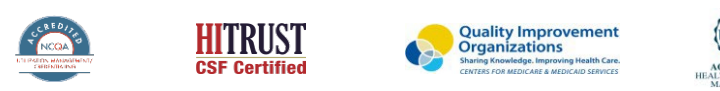

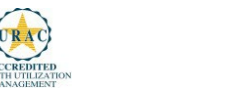

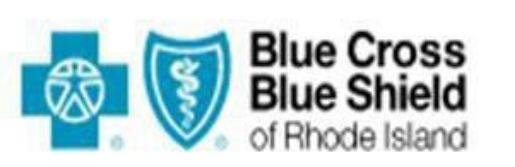

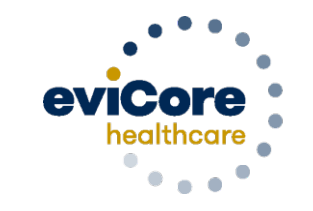

Empowering the Improvement of Care

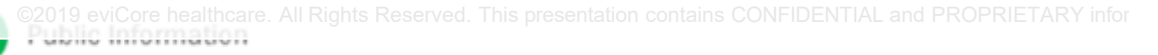

# **From MedSolutions to CareCorenational**

Effective 3/5/2024, Blue Cross/Blue Shield of Rhode Island (BCBSRI) prior authorization requests for spine surgery procedures will be initiated through eviCore healthcare (CareCorenational portal) for dates of service 3/5/2024 and beyond, as outlined below.

Services performed without authorization may be denied for payment, and you may not seek reimbursement from members.

| <b>BCBSRI Prior Authorization Case Initiation Methods</b> |                   |  |  |  |  |  |  |
|-----------------------------------------------------------|-------------------|--|--|--|--|--|--|
| Web Portal:                                               | <u>bcbsri.com</u> |  |  |  |  |  |  |
| Phone:                                                    | 888-233-8158      |  |  |  |  |  |  |
|                                                           | 800-540-2406      |  |  |  |  |  |  |
| Fax:                                                      |                   |  |  |  |  |  |  |

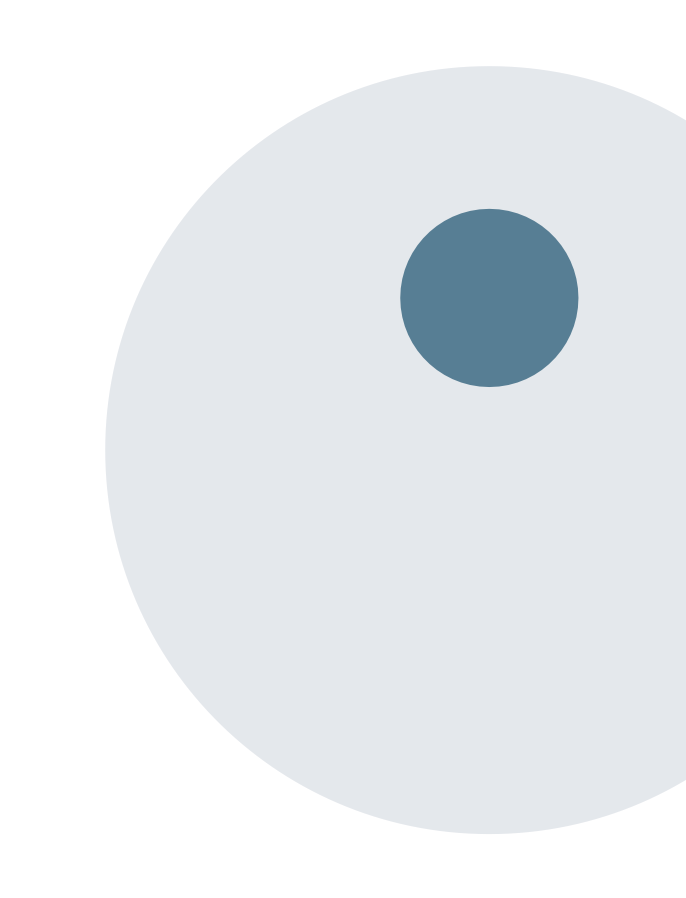

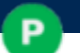

# **Applicable Memberships**

Prior Authorization is required for BCBSRI members who are enrolled in the following line of business

Medicare Advantage

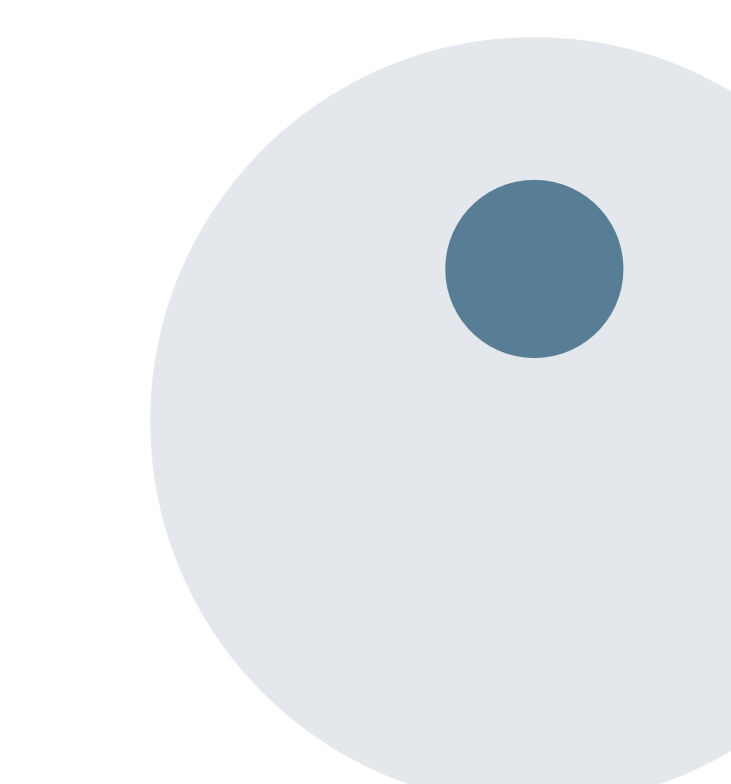

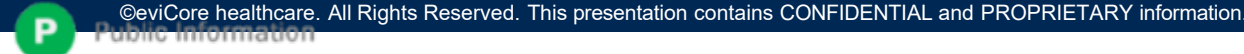

# **Spine Surgery Requirements**

## Prior authorizations should be submitted at least two weeks prior to the anticipated date of the elective spine surgery

#### Minimum documentationrequirements:

- CPT codes, disc levels, or motion segments involved for planned surgery and ICD-10 codes.
- Detailed documentation of the type, duration, and frequency of provider directed non-surgical treatment with response to each with details if less than clinically meaningful improvement to treatment.
- Written reports/interpretations of the most recent advanced diagnostic imaging studies by independent radiologist.
- Acceptable imaging modalities for purposes of the Spine Surgery guidelines are: CT, MRI and Myelography.

#### For Spinal Fusion surgery requests:

Documentation of flexion-extension plan X-rays based upon indications for instability and/or other plain X-rays that document failure of instrumentation,

fusion, etc.

- Documentation of nicotine-free status, as evidenced by either of the following, unless this is an
  urgent/emergent request, for decompression only without fusion, disc arthroplasty, or when myelopathy
  is present.
- evidenced by blood cotinine lab results of <10ng/mL (In order to complete the prior authorization process for spinal fusion surgery, allow for sufficient time

for submission of lab results performed after the 6-week cessation period.

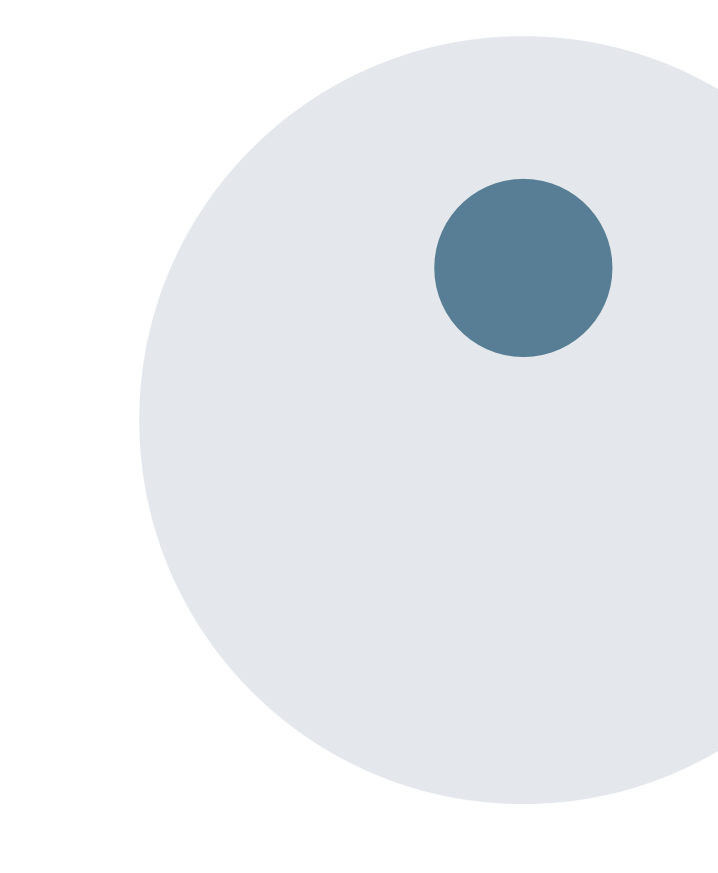

# **Spine Surgery Requirements**

## **Continued:**

Some procedures in the eviCore Spine Surgery Guidelines require a trial of epidural steroid injections (ESIs)/selective nerve root blocks(SNRBs) unless there is a documented contraindications to ESIs/SNRBs.

Contraindications to ESIs/SNRBsinclude the presence of ANY of the following:

- · Allergy to the medication to be administered
- A significantly altered or eliminated epidural space (e.g. congenital anatomic anomalies or previous surgery)
- Anticoagulation therapy
- Bleeding disorder
- Localized infection in the region to be injected
- Systemic infection
- Other co-morbidities which could be exacerbated by steroid usage (e.g. poorly controlled hypertension, severe congestive heart failure, diabetes, etc.)

eviCore Musculoskeletal Guidelines for Advanced Procedures:

https://www.evicore.com/provider/clinical-guidelines-details?solution=musculoskeletal%20advanced%20procedures

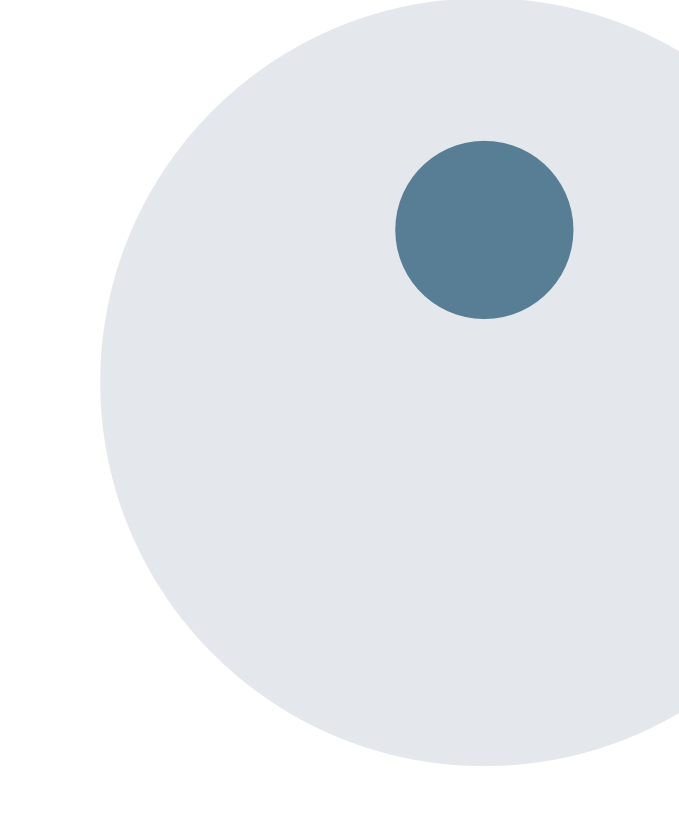

# **BCBSRI Prior Authorization Services**

eviCore healthcare will begin accepting prior authorization requests for Spine Surgeries services on 3/5/2024 for dates of service 3/5/2024 and beyond

Prior Authorization applies to the following services:

- Outpatient
- Diagnostic
- Elective/ Non-Emergent
- Inpatient

Prior Authorization does NOT apply to services that are preformed during:

- Emergency Room Services
- 23 Hour Observations

#### **Provider Resource Page:**

Providers and/or staff can utilize the page to access a list of covered CPT codes, FAQs, and additional educational materials by visiting:

https://www.evicore.com/resources/healthplan/bluecross-blue-shield/rhode-island

# Pre-Service Authorization Required:

## Spine Surgery:

## • Spinal implants

- Spinal cord stimulators
- Pain pumps
- Cervical/Thoracic/Lumbar
  - Decompressions
  - Fusions

To find a complete list of Current Procedural Terminology (CPT) codes that require prior authorization through eviCore, please visit:

## https://www.evicore.com/resources/healthplan/blue-crossblue-shield/rhode-island

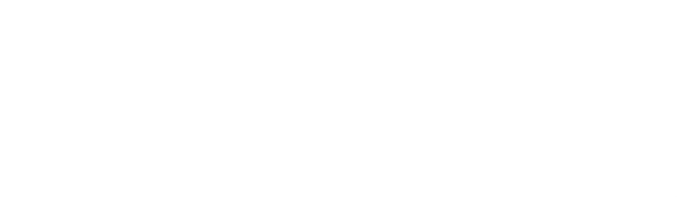

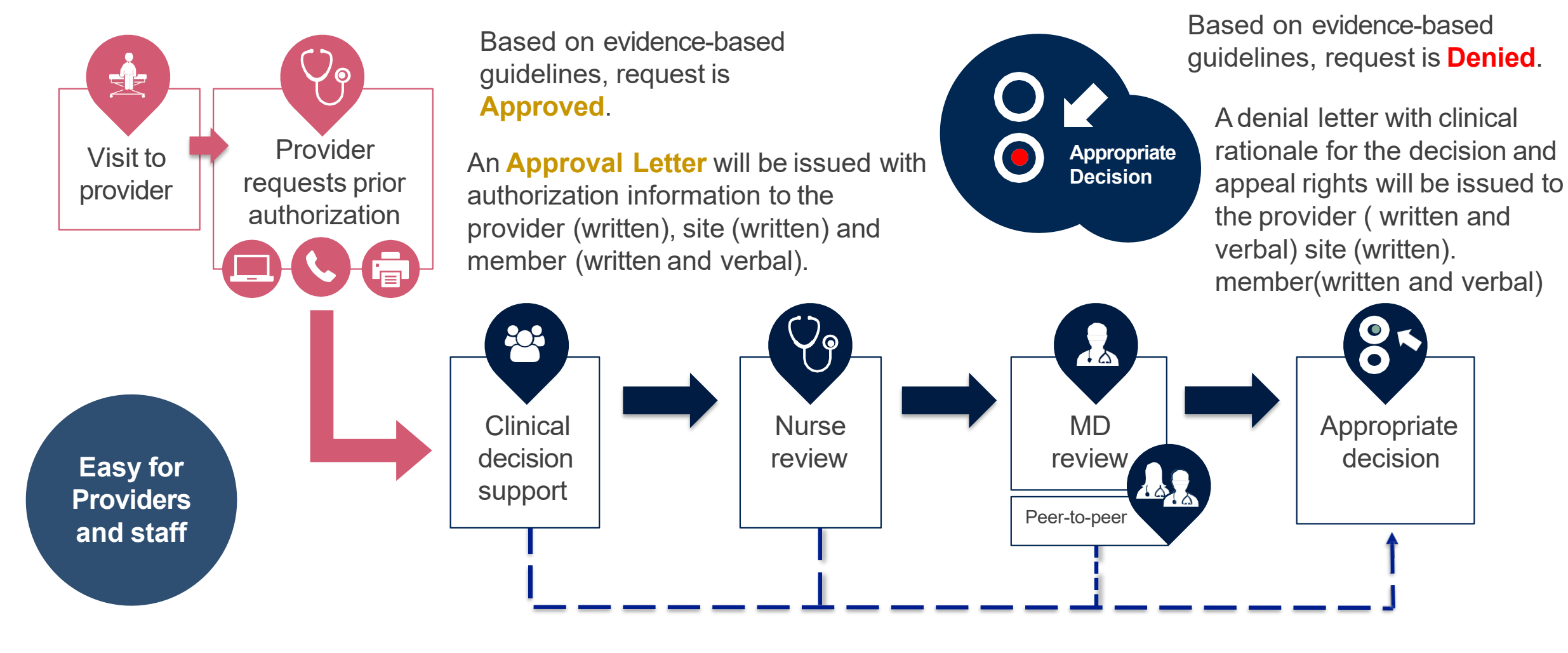

# **Non-Clinical Information Needed**

# The following information must be provided to initiate the prior authorization request:

#### **Member Information**

- First and Last Name
- Date of Birth
- Member Identification Number
- Phone Number (If Applicable)

#### **Ordering Physician Information**

- First and Last Name
- Practice Address
- Individual National Provider Identification
   (NPI) Number
- Tax Identification Number (TIN
- Phone and Fax Numbers

#### **Rendering Facility Information**

- Facility Name
- Street Address
- National Provider Identification (NPI) Number
- Tax Identification Number (TIN)
- Phone and Fax Numbers

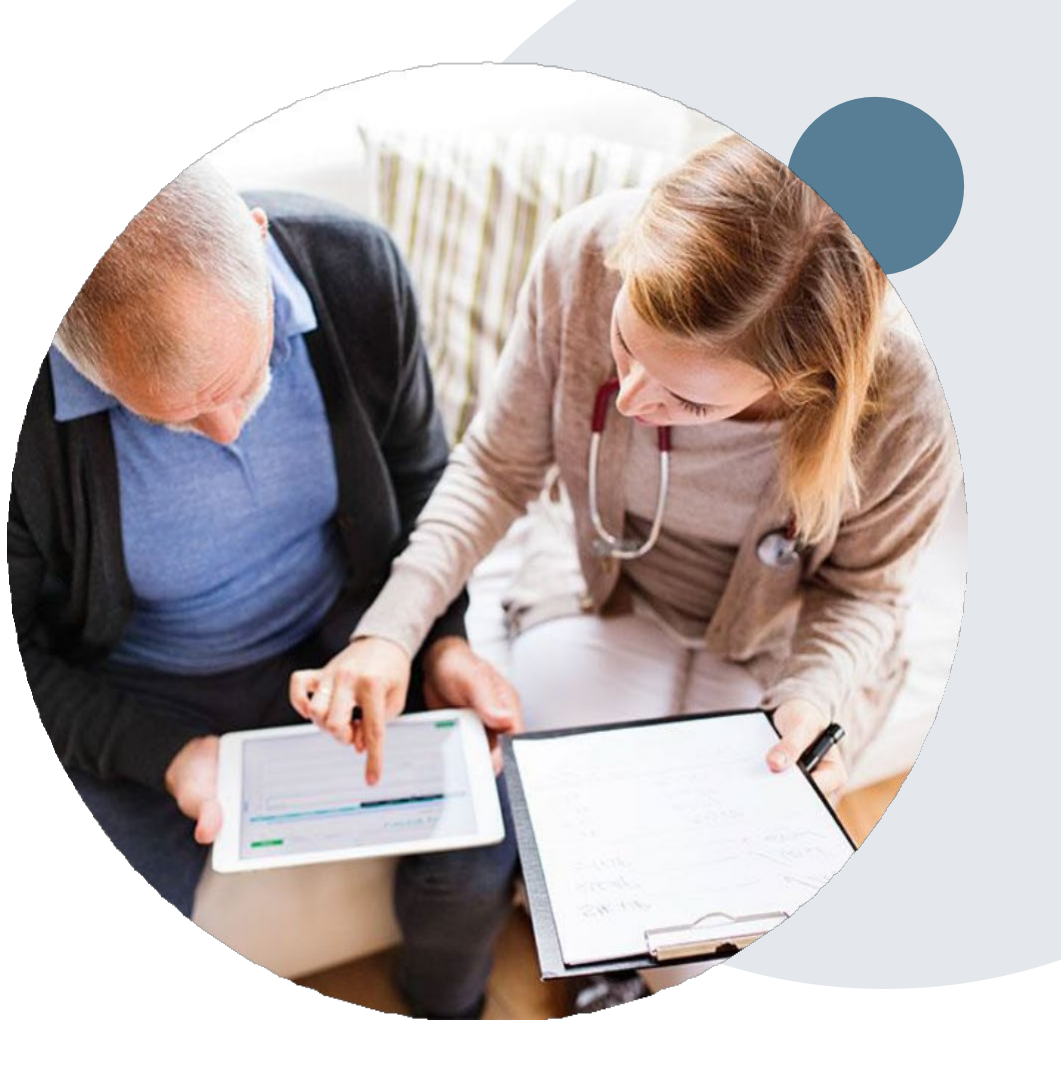

# **Prior Authorization Outcomes**

## **Approvals and Denials**

## **Approved Requests**

- All requests are processed in within 14 calendar days for Medicare after receipt of all necessary clinical information. Urgent requests have a 72 hour turn around time.
- Authorizations are typically valid for 180 days from the date of the final determination.

## **Denied Requests**

- Communication of the denial determination and rationale.
- Letter contains reconsideration options based on the members health plan and line of business.
- Instructions on how to request a Clinical Consultation.

## **Authorization Letter**

- The letter will be faxed or emailed to the ordering physician and performing facility.
- The member will receive notification verbally and in writing..
- Approval information can be printed on demand from the eviCore portal.

## **Denial Letter**

- The letter will be faxed or emailed to the ordering site; the physician will receive written and verbal notification.
- The member will receive the letter in the mail.
- The letter will contain the denial rationale and reconsideration options and instructions.

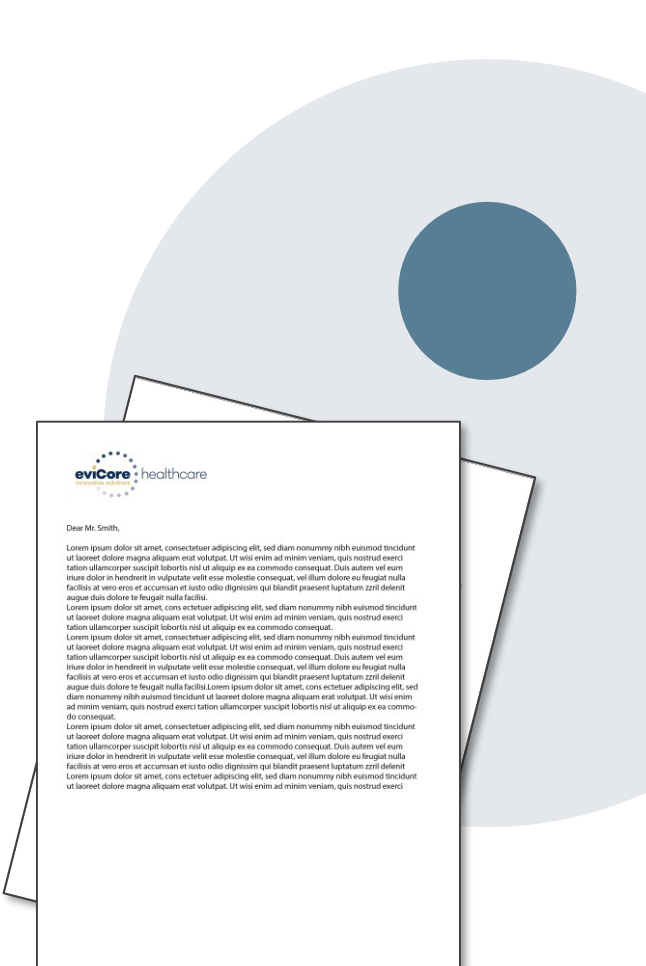

# **Pre-Decision Options: Medicare Members**

I've received a request for additional clinical information. What next?

## **Submission of Additional Clinical**

- eviCore will notify Providers telephonically and in writing before a denial decision is issued on Medicare cases
- · You may submit additional clinical to eviCore for consideration per the instructions received
- Additional clinical must be submitted to eviCore in advance of the due date referenced

## **Pre-Decision Clinical Consultation**

• Providers may choose to request a Pre-Decision Clinical Consultation instead of submitting additional clinical information

The Pre-Decision Clinical Consultation must occur before the due date referenced

If additional information was submitted, we will proceed with our determination and are not obligated to hold the case for a Pre-Decision Clinical Consultation, even if the due date has not yet lapsed

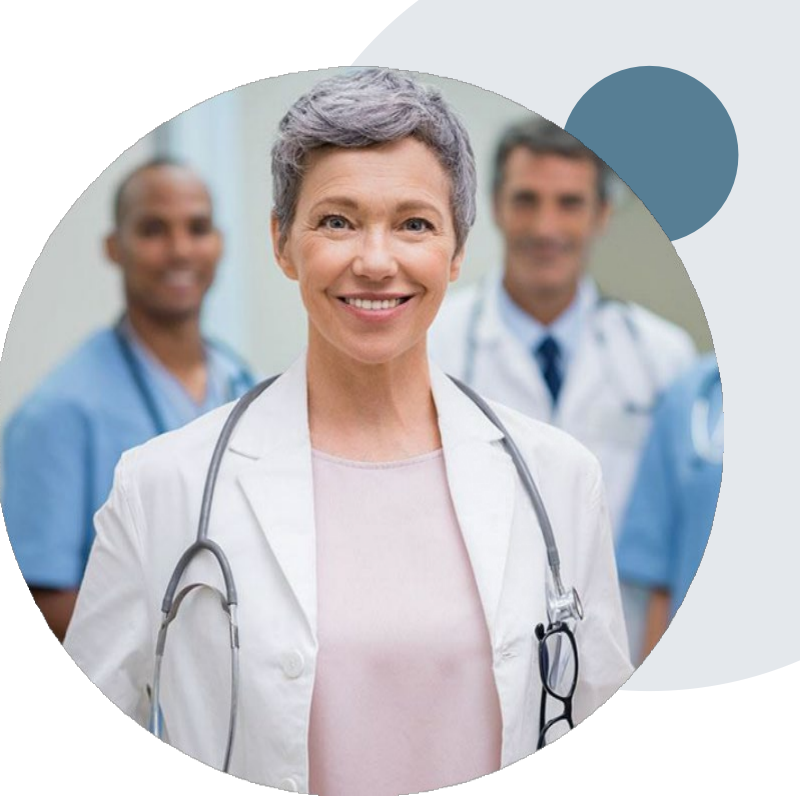

# **Post-Decision Options: Medicare Members**

## My case has been denied. What next?

## **Clinical Consultation**

- Providers may request a Clinical Consultation with an eviCore physician to understand the reason for denial
- Once a denial decision has been made, however, the decision cannot be overturned via Clinical Consultation

## Reconsideration

Medicare cases do not have a Reconsideration option

Appeals Submit to BCBSRI Grievance and Appeals Unit By Mail: 500 Exchange St. Providence, RI 020903 BY e-mail: GAU Complaints <u>Appeals@bcbsri.org</u> By fax: 401-459-5668

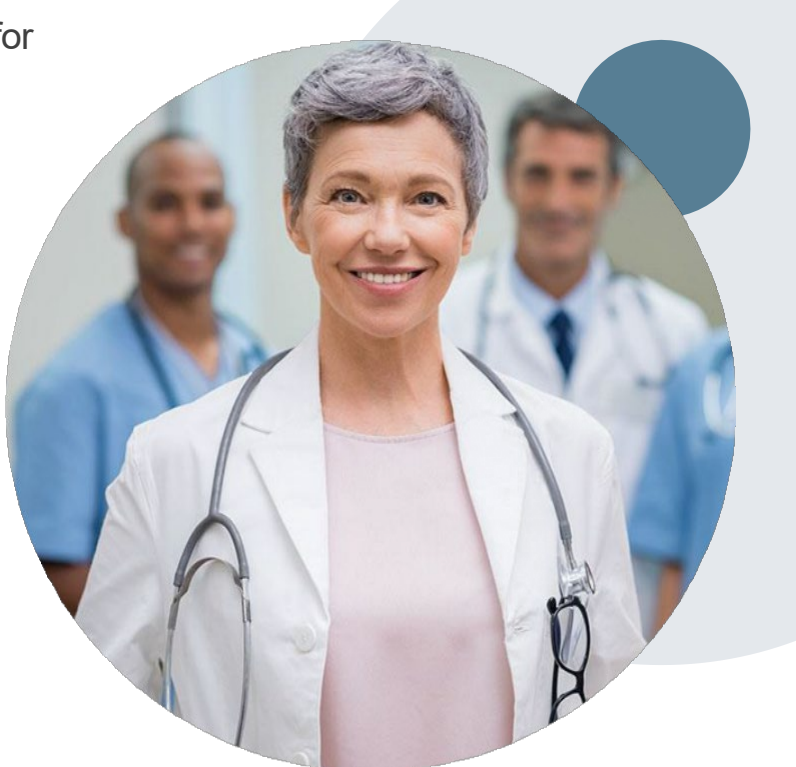

# **Special Circumstances**

## **Retrospective (Retro) Authorization Requests**

 Retrospective authorization requests are reviewed for clinical urgency and medical necessity. eviCore has 14 calendar days for Medicare to provide a final determination for retrospective authorization requests. Retrospective requests that are submitted beyond the timeframe will be administratively denied.

## **Urgent Prior Authorization Requests**

- Urgent requests can now be submitted on eviCore's website using bcbsri.com, following the request procedure will bring you to the eviCore portal. When asked "Is this request standard/routine?" simply answer no and the case will be sent to the urgent work list. Or you can call 888-233-8158 and advise the case is urgent.
- Providers and/or staff can also contact our office by phone and state that the prior authorization request is Urgent. Urgent request will be reviewed within <u>72 hours</u> upon receiving the prior authorization request.

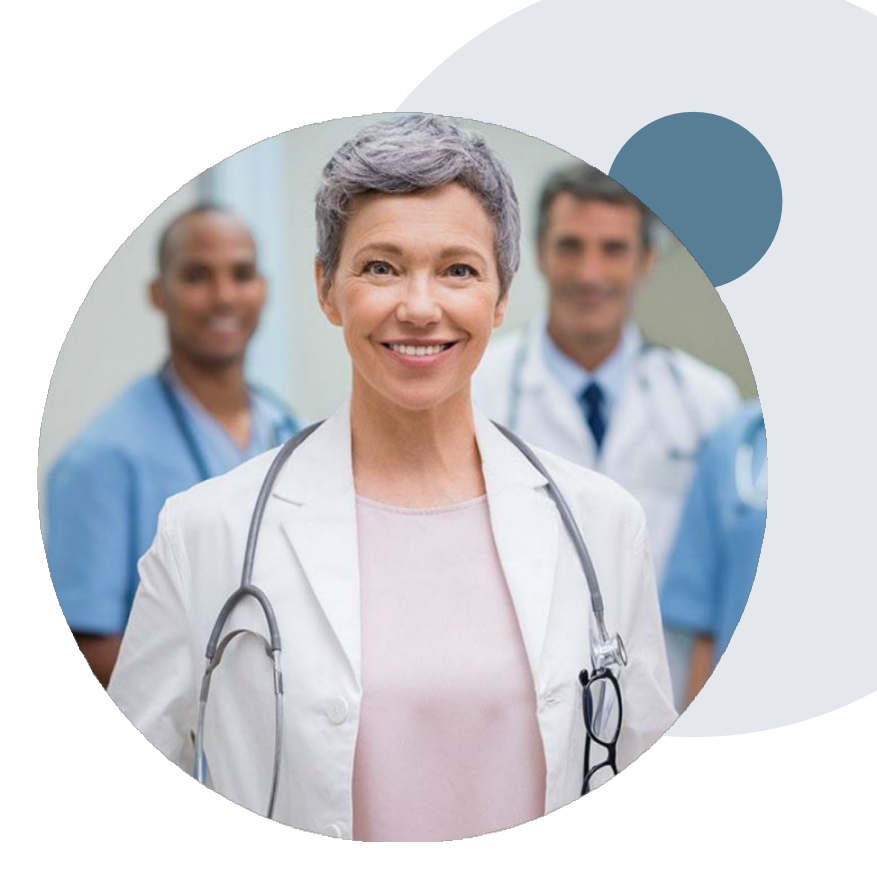

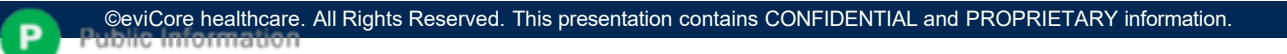

# **Provider Portal Overview**

## Submitting Online Prior Authorization Requests

## eviCore Provider Portal- for resource information

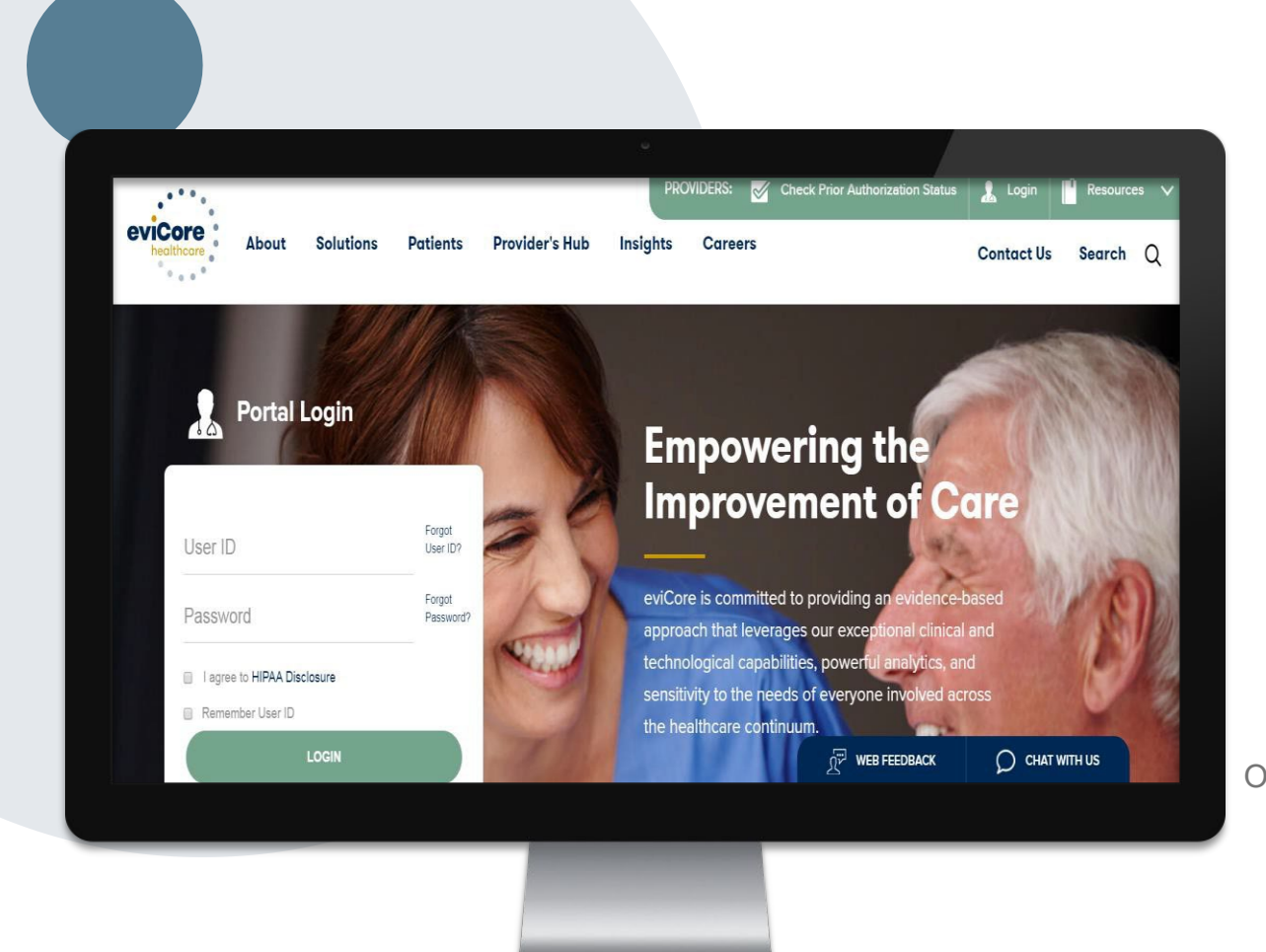

The eviCore online portal is the quickest, most efficient way to obtain resource information and to check prior authorization. It is available 24/7. You must register for a User ID and Password.

To request a prior authorization you access your account at bcbsri.com which will link you to the evicore portal to start the request.

Or by phone: **Phone Number:** 888-233-8158 7:00 a.m. to 7:00p.m. Monday – Friday By fax: 800-540-2406

#### CSR Signed In UL1DTSO

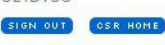

User Session for: Provider ID 1649278250

Enter Site as User Reset Password Lock Account Update Email Address End User Session

Р

#### Claims & Billing

Preauthorization

Patient Eligibility

Cost Estimator

**Tools & Resources** 

Referrals

Quality

HIPAA

Update Web Account

Secure Messaging

#### Contact Us

FAQs

## Need Help?

Is this a Prospect member? Not sure? Enter member information here to check.

| Member ID  |  |
|------------|--|
| Member DOB |  |
| SUBMIT     |  |

To create a new request, select a request type below.

#### Guides

Click on the corresponding guide to learn more on specific authorizations.

- Home Health Authorizations through MHK Provider Portal
- Inpatient Authorizations through MHK Provider Portal
- Service Authorizations through MHK Provider Portal
- Behavioral Health Inpatient Authorizations
- Behavioral Health Outpatient Authorizations

#### **BCBSRI** Requests

#### MHK

- Inpatient authorizations (elective, emergency and maternity)
- Long-Term Acute Care & Acute Rehabilitation
- Genetic Testing
- Durable Medical Equipment
- Procedures
- · Medical drugs (for Medicare Advantage and HOST membership)
- Behavioral Health Inpatient and Outpatient services
- Infertility services for Commercial, self-insured groups, FEP, and Medicare
- · Spinal surgeries for Commercial members

#### eviCore

- Cardiology
- High-tech Radiology
- Spinal surgeries for Medicare Advantage members

#### Prime(Cover my Meds)

- Medications
- · Medical drugs for Medicare and Commercial members

#### WinFertility IVF Services

Infertility services for Commercial, fully-insured members

#### **NEHP Cross Border Request**

.

## **Creating An Account**

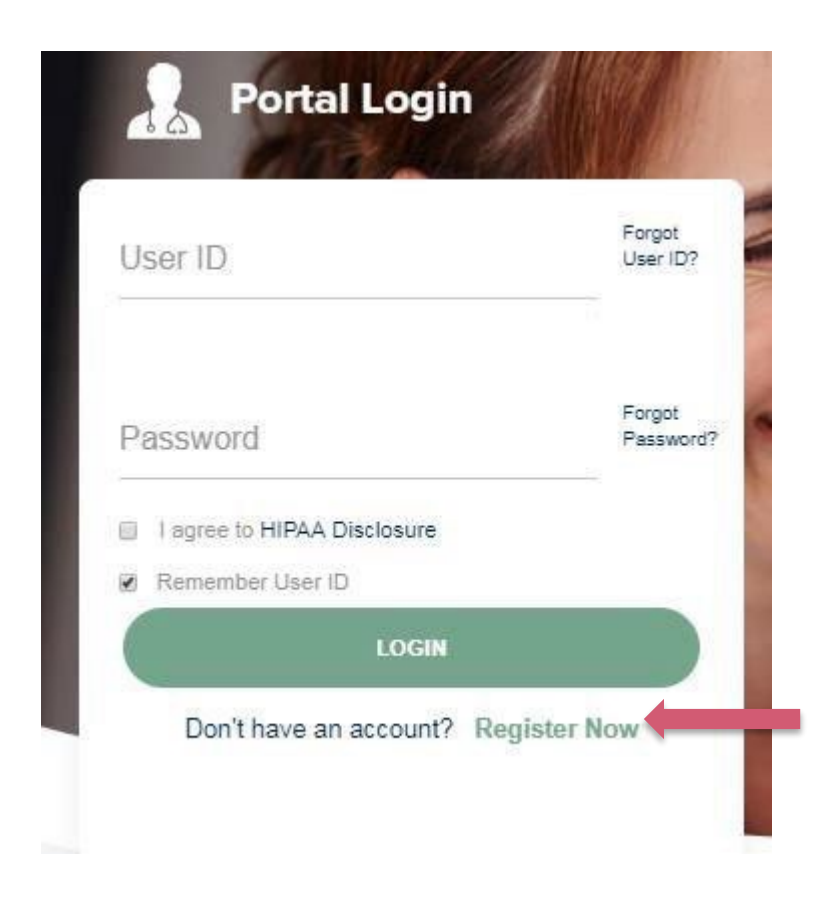

To create a new account, click Register.

Р

# **Registering for an account**

|                                                                                                    |                     | evicence healthcare                                                                                                    |                                                                                                    |                           |                           |                         |                          |  |
|----------------------------------------------------------------------------------------------------|---------------------|----------------------------------------------------------------------------------------------------|----------------------------------------------------------------------------------------------------|---------------------------|---------------------------|-------------------------|--------------------------|--|
|                                                                                                    |                     | Web Portal Preference                                                                                                    |                                                                                                    |                           |                           |                         | " Required He            |  |
|                                                                                                    |                     | Please select the Portal that is listed in your provider training i                                                                                                    | naterial. This selection determines the primary portal that you will using to s                                                                                                    | ubmit cases over the web. |                           |                         |                          |  |
|                                                                                                    |                     | Default Portal*: CareCore National ▼                                                                                                    |                                                                                                    |                           |                           |                         |                          |  |
| www.evicore                                                                                                    | e.com               | If you are a health plan representative, please contact web sup                                                                                                    | 8 option 2 for your account to be created.                                                                                                    |                           |                           |                         |                          |  |
|                                                                                                    |                     | User Information                                                                                                    |                                                                                                    |                           |                           |                         |                          |  |
|                                                                                                    |                     | All Pre-Authorization notifications will be sent to the fax numb                                                                                                    | er and email address provided below. Please make sure you provide valid in                                                                                                    | formation.                |                           |                         |                          |  |
|                                                                                                    |                     | User Name*:                                                                                                    | Address                                                                                                    |                           |                           | Phone <sup>a</sup> :    |                          |  |
|                                                                                                    |                     | Email:                                                                                                    |                                                                                                    |                           |                           | Ext:                    |                          |  |
|                                                                                                    |                     | Confirm Email*:                                                                                                    | City":                                                                                                    |                           |                           | Fax':                   |                          |  |
|                                                                                                    |                     | First Name*:                                                                                                    | State*:                                                                                                    | Select V Z                | r:                        |                         |                          |  |
| ALL AND ALL AND                                                                                                  | A Sector Contractor | Last Name*:                                                                                                    | Office Na                                                                                                    | me':                      |                           |                         |                          |  |
| Portal Login                                                                                                    |                     |                                                                                                    |                                                                                                    |                           |                           |                         | Next                     |  |
|                                                                                                    |                     |                                                                                                    |                                                                                                    |                           |                           |                         |                          |  |
| and the second second second second second second second second second second second second second second second |                     |                                                                                                    | Legal Dischaimer   Privacy Policy Corporate Wesite   Report Fraud & Abuse   Guidelines and Forms   Contact Us                                                                                                    |                           |                           |                         |                          |  |
|                                                                                                    |                     |                                                                                                    | Select a Default Portal, and complete                                                                                                    |                           |                           |                         |                          |  |
|                                                                                                    | Forant              |                                                                                                    |                                                                                                    | i ortai, aria             | compiete                  |                         |                          |  |
|                                                                                                    |                     |                                                                                                    |                                                                                                    |                           |                           |                         |                          |  |
| r ID                                                                                                    | User ID?            |                                                                                                    | the real                                                                                                    | atration for              | 122                       |                         |                          |  |
| r ID                                                                                                    | User ID?            |                                                                                                    | the regis                                                                                                    | stration for              | m.                        |                         |                          |  |
| er ID                                                                                                    | Forgot<br>Password? | evicore hadithcare                                                                                                    | the regi                                                                                                    | stration for              | m.                        |                         |                          |  |
| r ID<br>sword                                                                                                    | Forgot<br>Password? | Please review the information before you submit this regis                                                                                                    |                                                                                                    | stration for              | m.                        |                         |                          |  |
| r ID<br>sword                                                                                                    | Forgot<br>Password? | Prese receive the information before you submit this regis                                                                                                    | tation an Erral will be sent to your registered renait address to set yo                                                                                                    | stration for              | m.                        |                         |                          |  |
| r ID<br>sword<br>agree to HIPAA Disclosure                                                                       | Forgot<br>Password? | Please release the information before you submit this regis<br>Verb Portal Preference<br>Please select the Portal that is listed in your provider training of                                                                                                    | traition de Estrait will be sent to your registered entrait autoress to set your                                                                                                    | Stration for              | m.<br>⊃                   |                         |                          |  |
| r ID<br>sword<br>agree to HIPAA Disclosure<br>amember User ID                                                    | Forgot<br>Password? | Construction     Construction     C | tration An Email will be sent to your registered email address to set your                                                                                                    | Stration for              | m.<br>⊃                   |                         |                          |  |
| er ID<br>sword<br>agree to HIPAA Disclosure<br>amember User ID                                                   | Forgot<br>Password? | Veb Forst Protection<br>Please review the information before you submit this regis<br>Veb Forst Protection<br>Please select the Ponti that is listed in your provider fishing i<br>Default Ponta 1: CareGore National II<br>(fysuare a health plan representible, please contact web sup<br>User Registration                                                                                                    | tration. An Email will be sent to your registered email address to set your<br>naterial. This selection determines the primary portal that you will using to a<br>port at 1.303.646.0418 option 2 for your account to be created.                                                               | Stration for              | m.                        |                         |                          |  |
| r ID<br>SWORD<br>gree to HIPAA Disclosure<br>member User ID<br>LOGIN                                             | Forgot<br>Password? | Veb Portal Protection      Please review the information before you submit this regis      Veb Portal Protection      Please sale the Portal that is listed in your provider familing i      Default Portal:      CareCore National      Veer Registration      Veer Registration      Vee fame:                                                                                                    | the constraints of the sent to your registered enable accrease to set your<br>registered. This selection determines the primary portal that you will using the<br>port of 1.000 466 0418 option 2 for your account to be created.                                                               | stration for              | m.                        | Рьэз                    |                          |  |
| ID word ree to HIPAA Disclosure nember User ID LOGIN Don't have an account?                                      | Forgot<br>Password? | Preser inside the information before you submit this regis     Web Portal Preterrance     Prese select the Portal that is listed in your provider failing of     Default Portal*: CareGore National      If you are a best plan representative, place contact web sup     User Registration     Userfame:     Email:     Account Type:                                                                                                    | traction. An Ethical will be sent to your registered email averages to set your<br>restrict. This selection determines the primary portal that you will using the<br>port of 1.300.646.0418 option 2 for your account to be created.                                                            | Stration for              | m.                        | Phones:<br>Ext:<br>Fact |                          |  |
| r ID Sword gree to HIPAA Disclosure member User ID LOGIN Don't have an account? Re                               | Porgot<br>Password? | Besse review the information before you submit this regis     Besse review the information before you submit this regis     Web Portal Preference      Prese balant the Portal that is listed in your provider failing a     Default Portal?     CareCore hatcom      User Registration      User Registration      User Registration      Levitians      Enabl      Account Type:      First Name:      Levitians                                                                                                    | traction. An Emrait will be sent to your registered email advress to set your<br>instrum. This selection distrimunes the primary portal that you will using to a<br>port of 1-300-640-0113 option 2 for your account to be created.<br>Address<br>City:<br>Bate:<br>Dirice Na                   | stration for              | m.                        | Dhone:<br>Ext:<br>Fact  |                          |  |
| ID<br>word<br>gree to HIPAA Disclosure<br>member User ID<br>LOGIN<br>Don't have an account? Re                   | egister Now         |                                                                                                    | traction. An Enroal will be sent to your registered remail adviness to set your<br>instantal. This selection discrimines the primary portal that you will using to a<br>port of 1.300.646.0418 option 2 for your account to be created.<br>Address<br>City:<br>City:<br>City:<br>City:<br>City: | stration for              | m.<br>⊃                   | Dhona:<br>Ext:<br>Fact  |                          |  |
| r ID<br>Sword<br>gree to HIPAA Disclosure<br>member User ID<br>LOGIN<br>Don't have an account? Re                | Password?           |                                                                                                    | traction. An Enroal will be send to your registered renail adviness to set your<br>instantal. This selection distrimines the primary portal that you will using to a<br>port at 1-002-646-0418 option 2 for your account to be created.<br>Address.<br>                                         | NI (2000)                 | m.<br>⊃                   | Phone:<br>Ext:<br>Fax   | Back Submit Registration |  |
| ord<br>e to HIPAA Disclosure<br>mber User ID<br>LOGIN<br>n't have an account? Re                                 | egister Now         |                                                                                                    | traction. An Enrol will be send to your registered enrol accreases to set your<br>instruction. This selection determines the primary portal that you will using to a<br>port at 1.400.660.0118 option 2 for your account to be created.                                                         | Stration for              | es and Forms   Contact Us | Dhons:<br>Ett:<br>Fax:  | Back Subral Registration |  |

## "Submit Registration"

Р

## **Create a password**

|                              |                                                                                                    |                                                                  | Portal Login                                                                  |
|------------------------------|----------------------------------------------------------------------------------------------------|------------------------------------------------------------------|-------------------------------------------------------------------------------|
| eviCore Heathcare            | You will receive a message on the screen confirming your re<br>You will be sent an email to create your pas                                                                                                    | Forgot<br>User ID?<br>Forgot<br>Password?<br>Remember User ID    |                                                                               |
| Your Registration has been a | ecepted. An enail has been sent to your registered ential account allowing you to set your password. Please close the browser                                                                                           |                                                                  | LOGIN<br>Don't have an account? Register Now                                  |
|                              | Your password must be at least (8) characters long and<br>Password Maintenance                                                                                                    | contain the following:                                           | <ul> <li>To log-in to your account</li> </ul>                                 |
|                              | Please set up a new pasteroid for your account.<br>Note: The pastword must be at least II characters long and contains the following categories : Uppercase letters, Lowercase letters, Numbers and special characters. | <ul> <li>Oppercase letters</li> <li>Lowercase letters</li> </ul> | enter your User ID an<br>Password.                                            |
|                              | New Password*                                                                                                    | Numbers                                                          |                                                                               |
|                              | Brit                                                                                                    | Characters (e.g., ! ? *)                                         | <ul> <li>Agree to the HIPAA<br/>Disclosure, and click<br/>"Login."</li> </ul> |

## **Welcome Screen**

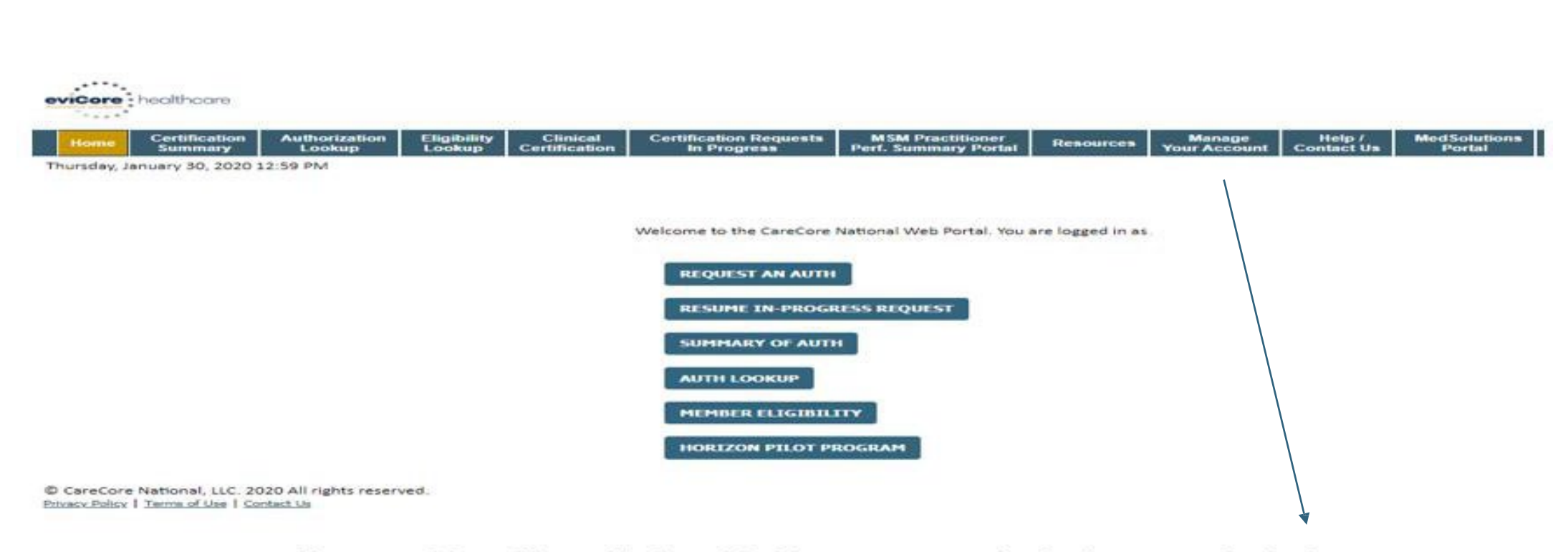

Your provider will need to be added to your account prior to case submission. Click the "Manage Your Account" tab to add provider information.

## **Add Practitioners**

| Friday, Warch 2: | ), 2018 2:57 PM                                     |
|------------------|-----------------------------------------------------|
| M                | anage Your Account                                  |
| Off              | ice Name: Change Password Edit Account              |
| Ade              | dress: 730 Cool Springs Blvd<br>Franklin, TN 37067  |
| Prin<br>Cor      | mary<br>ntact: User Account                         |
| Em               | ail Address: Test@email.com                         |
|                  | Add Provider                                        |
| Clic             | k Column Headings to Sort                           |
| No               | providers on file                                   |
| Car              |                                                     |
|                  | © CareCore National, LLC. 2018 All rights reserved. |

Click the "Add Provider" button.

Ρ

## **Add Practitioners**

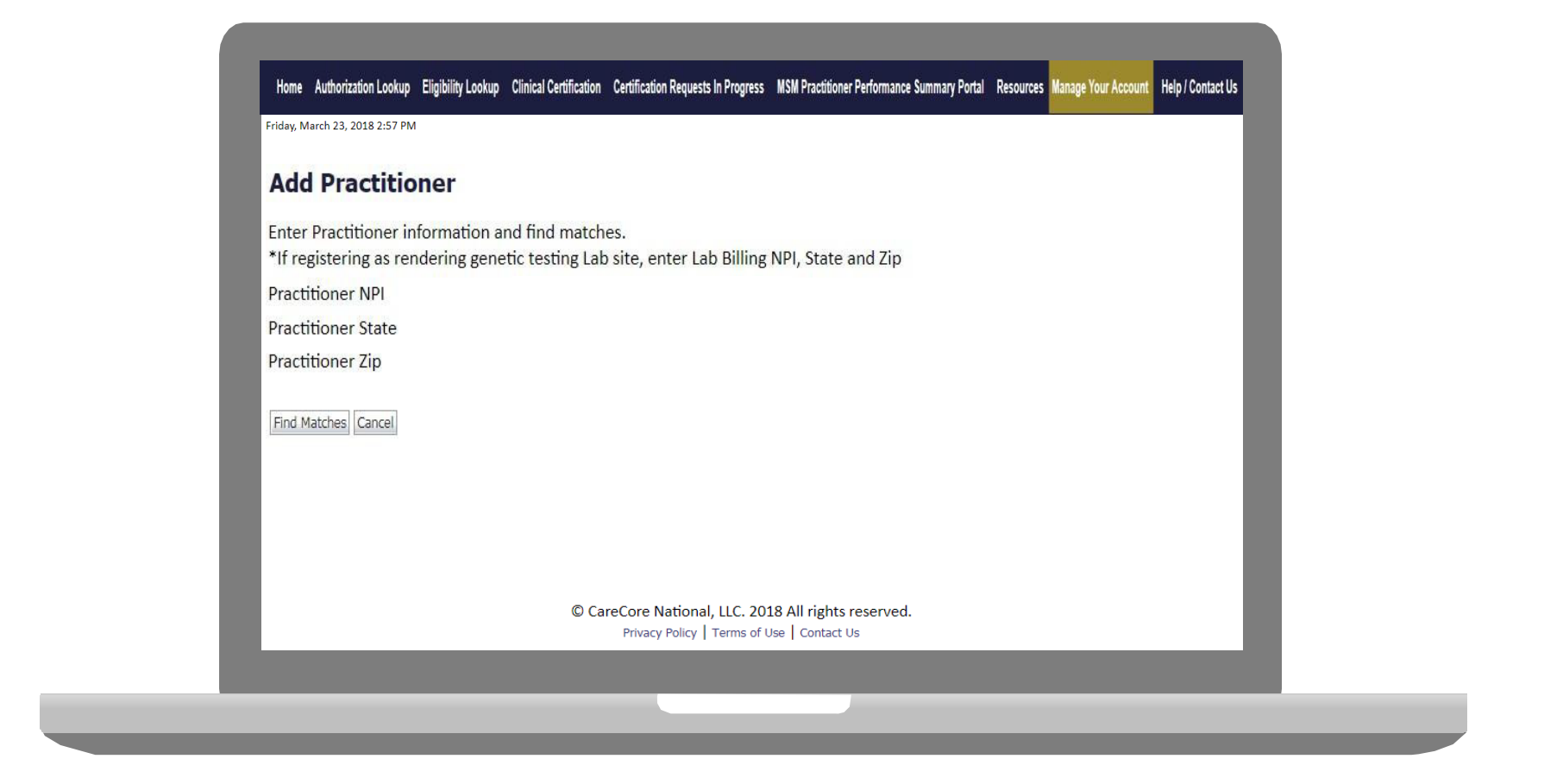

Enter the Provider's NPI, State, and Zip Code to search for the provider record to add to your account. You are able to add multiple Providers to your account.

## Manage Your Account

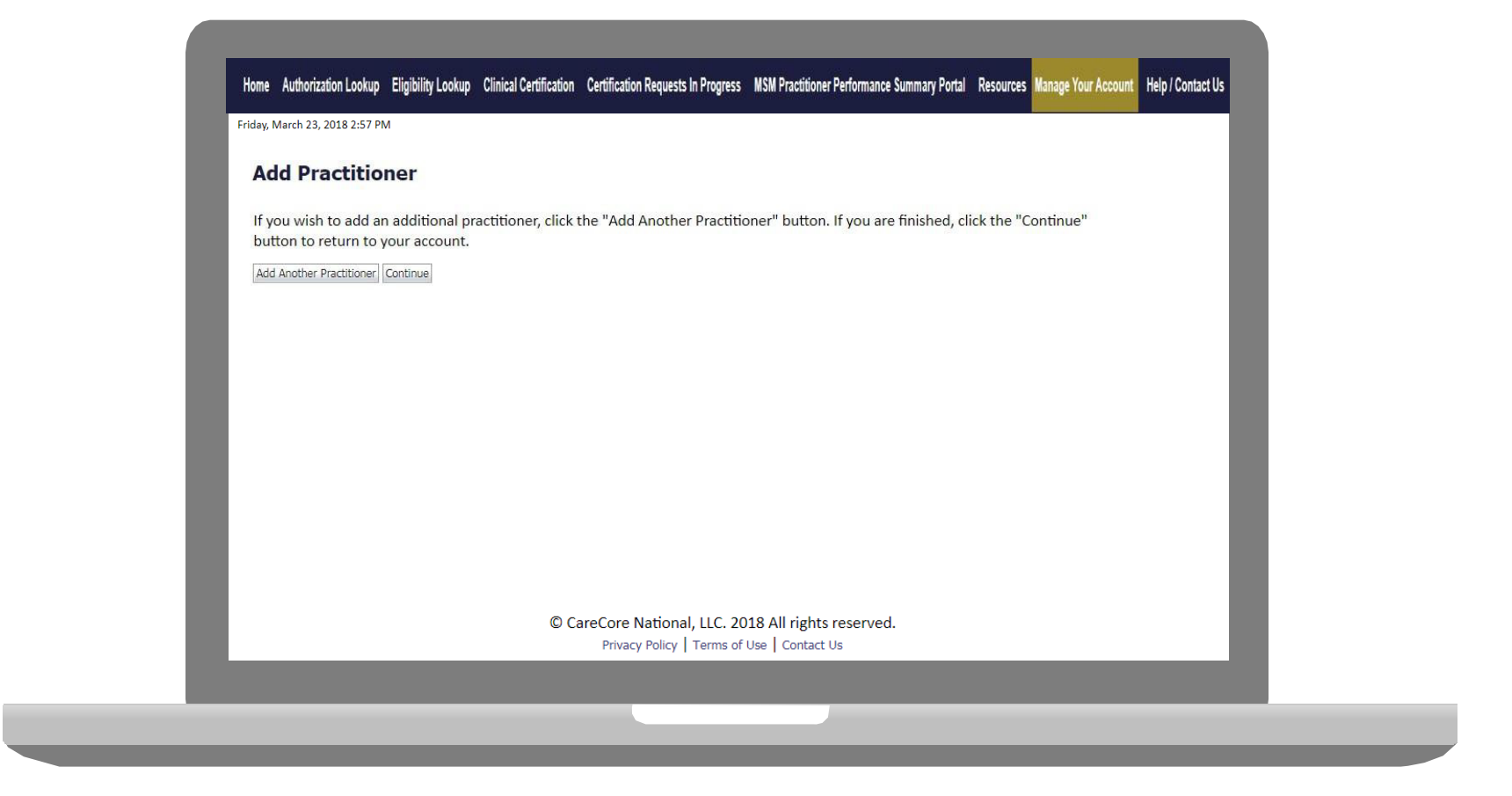

- Once you have selected a practitioner, your registration will be completed. You can then access the "Manage Your Account" tab to make any necessary updates or changes.
- You can also click "Add Another Practitioner" to add another provider to your

# **NPI- Global Look-up Feature**

| Home Aut            | thorization MedSolutions CareCore National Unified Help /<br>Portal Portal Worklist Contact Us                                     |                                                             |
|---------------------|----------------------------------------------------------------------------------------------------|-------------------------------------------------------------|
| Wednesday, Decer    | mber 20, 2023 12:06 PM                                                                                                    | Log Off (PCHODANKAR)                                        |
| Requesting          | Provider Information                                                                                                    |                                                             |
| Select the ordering | g provider for this authorization request.                                                                                         | 10% Complete                                                |
| Filter Last Name or | r NPI:                                                                                                    |                                                             |
|                     | SEARCH C                                                                                                    | LEAR SEARCH                                                 |
| -                   | Provider                                                                                                    | <ul> <li>Provider can search for existing NPI in</li> </ul> |
| SELECT              | 1588621692 - ABATE, NICOLA                                                                                                    |                                                             |
| SELECT              | 1740262013 - ABAYA, BERNARDINO                                                                                                    | highlighted green box. If Provider wants to                 |
| SELECT              | 1750314217 - ABBARA, MAHER                                                                                                    | search for any NPI which is not added in                    |
| SELECT              | 1659374890 - HOLZ, ALAN                                                                                                    | their Managed List, they can use red                        |
| SELECT              | 1639198880 - PEREIRA-RICO, ALVARO                                                                                                  | highlighted hey. As shown to the left                       |
| SELECT              | 1013044304 - SPECIAL PEOPLE IN NORTHEAST, INC.                                                                                     | Tigringrited box. As shown to the left                      |
|                     |                                                                                                    |                                                             |
| If the requested NI | PI is not listed above, search for it below.<br>vill also be given the option to add this NPI to your account for future requests. |                                                             |
| riease note, you w  |                                                                                                    |                                                             |

|  | ~ ~ | <br>Y 20 | - 124 | - | 2222 | - |
|--|-----|----------|-------|---|------|---|
|  |     |          |       |   |      |   |
|  |     |          |       |   |      |   |
|  |     |          |       |   |      |   |

## **Select Program**

Authorization Eligibility Certification Requests MSM Practitioner Med Solutions Certification Clinical Manage Help / Home Resources Summary Certification In Progress Perf. Summary Portal Your Account Contact Us Lookup Lookup Portal

Monday, June 13, 2022 9:03 AM

#### **Request an Authorization**

To begin, please select a program below:

- Durable Medical Equipment(DME)
- Gastroenterology
- O Lab Management Program
- O Medical Oncology Pathways
- Musculoskeletal Management
- Radiation Therapy Management Program (RTMP)
- Radiology and Cardiology
- Sleep Management
- Specialty Drugs

CONTINUE

Click here for help

© CareCore National, LLC. 2022 All rights reserved. <u>Privacy Policy</u> | <u>Terms of Use</u> | <u>Contact Us</u>

# Attention! Physical Therapy, Occupational Therapy, Speech Therapy, Massage Therapy, Chiropractic Care, and Acupuncture services are eligible for case duplication and date extensions. Are you requesting one of these services? Date Extension Continuing Care Continue to Build a New Case Requests for Spine Surgery, Joint Replacement, Arthroscopy, and Pain Management, please select "Continue to Build a New Case"

## **Select Provider**

.....

Home Certification Authorization Eligibility Clinical Certification Requests MSM Practitioner Perf. Summary Portal Resources Manage Your Account Portal Contact Us

#### **Requesting Provider Information**

10% Complete

Select the provider for whom you want to submit an authorization request. If you don't see them listed, click Hanage Your Account to add them.

#### Filter Last Name or NPI:

|        |          |  | SEARCH | CLEAR SEARCH |
|--------|----------|--|--------|--------------|
|        | Provider |  |        |              |
| SELECT |          |  |        |              |
| SELECT |          |  |        |              |
| SELECT |          |  |        |              |
| SELECT |          |  |        |              |
| SELECT |          |  |        |              |
| SELECT |          |  |        |              |
| SELECT |          |  |        |              |
| SELECT |          |  |        |              |
| SELECT |          |  |        |              |
| SELECT |          |  |        |              |
| 23     |          |  |        |              |

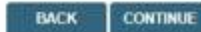

Click here for help

Р

© CareCore National, LLC. 2022 All rights reserved. Privacy Policy | Terms of Use | Contact Us

# Select Health Plan & Provider Contact Info

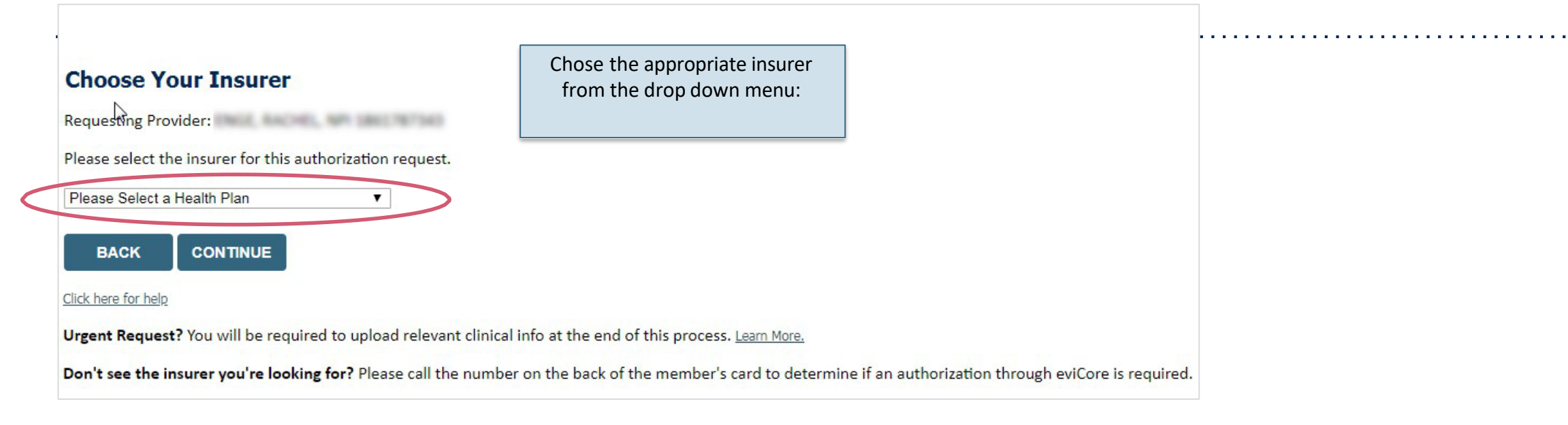

- Choose the appropriate BCBSRI for the request
- Once the plan is chosen, select the provider address in the next drop-down box
- Select CONTINUE and on the next screen Add your contact info
- Provider name, fax and phone will pre-populate, you can edit as necessary
- By entering a valid email you can receive e-notifications see next slide

# **Add Your Contact Information**

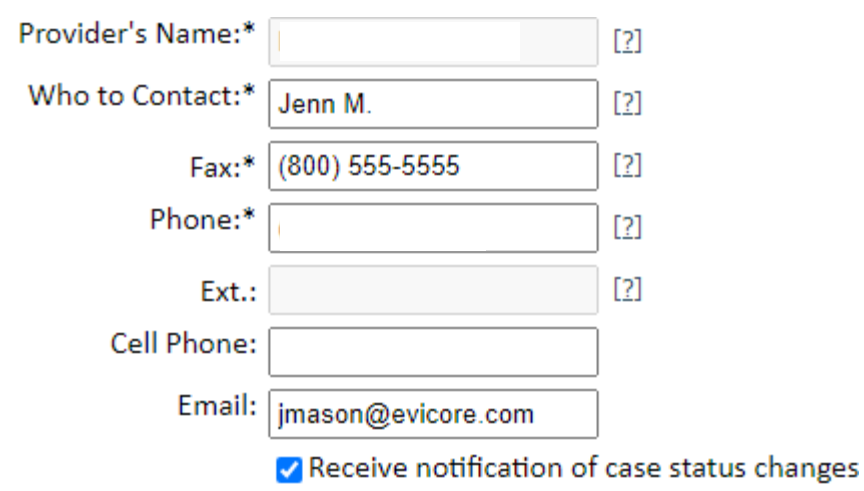

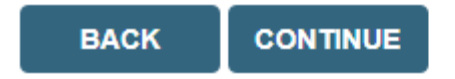

Click here for help

If the email address is provided, you will receive e-notifications

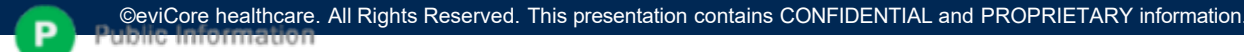

## **Procedure Date**

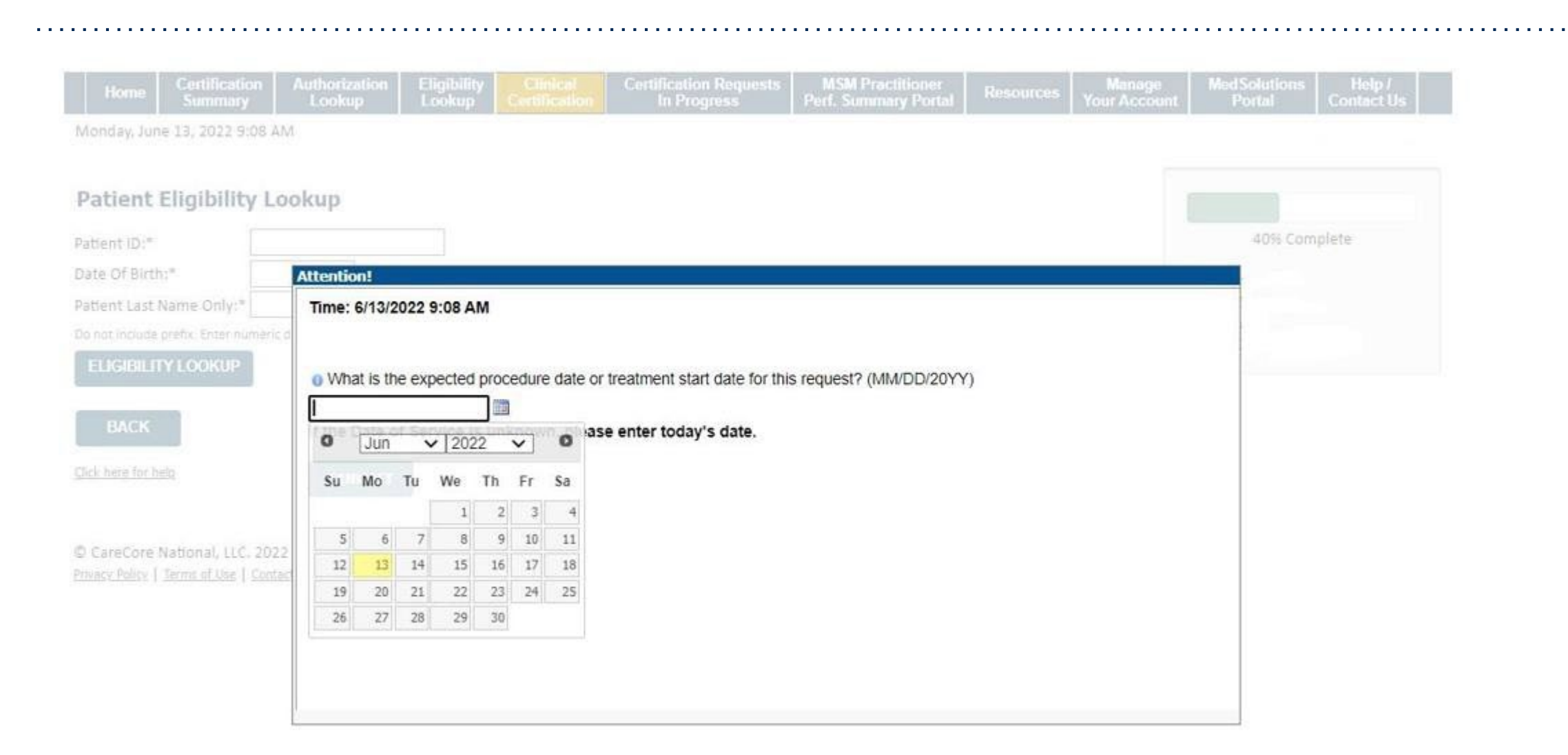

## **Procedure Date**

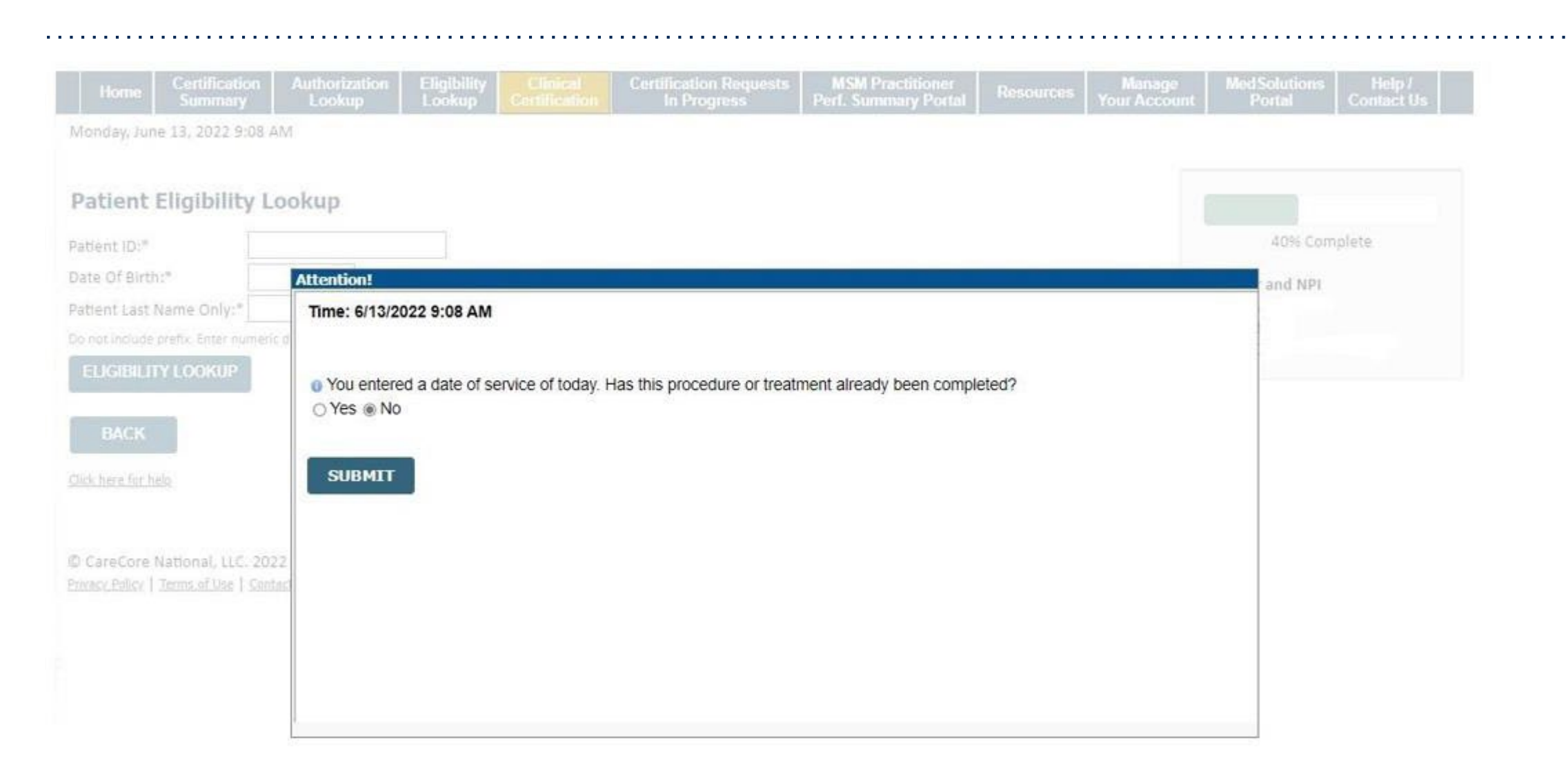

# **Member & Request Information**

| Patient Eligibility Lookup |            |     |  |  |  |  |
|----------------------------|------------|-----|--|--|--|--|
| Patient ID:*               |            |     |  |  |  |  |
| Date Of Birth:*            | MM/DD/YYYY |     |  |  |  |  |
| Patient Last Name Only:*   |            | [2] |  |  |  |  |
|                            |            |     |  |  |  |  |
| ВАСК                       |            |     |  |  |  |  |

Enter the member information, including the patient ID number, date of birth, and last name. Click Eligibility Lookup

# **Eligibility Lookup**

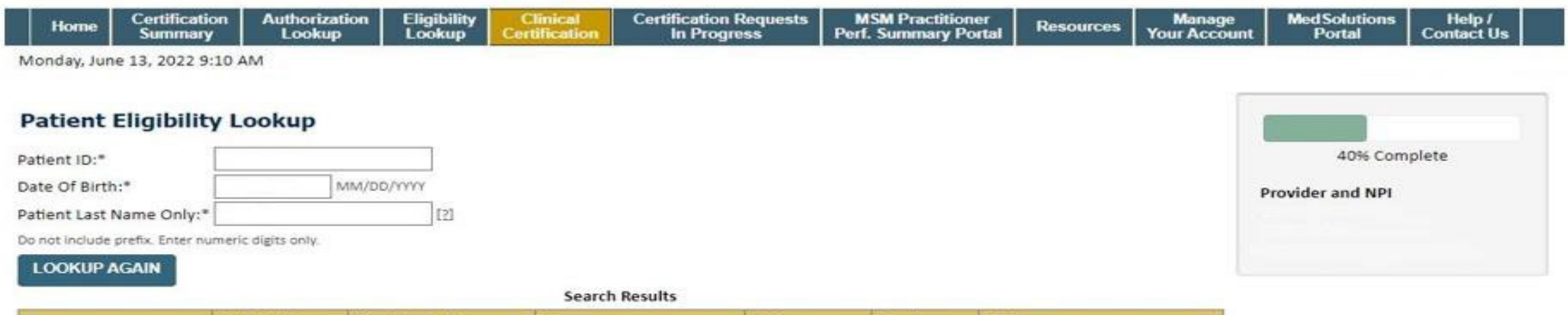

|        | Patient ID | Member Code | Name | DOB | Gender | Address |
|--------|------------|-------------|------|-----|--------|---------|
| SELECT |            |             |      |     |        |         |

BACK

. .

Click here for help

© CareCore National, LLC. 2022 All rights reserved. Privacy Policy | Terms of Use | Contact Us

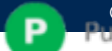

## **Clinical Details**

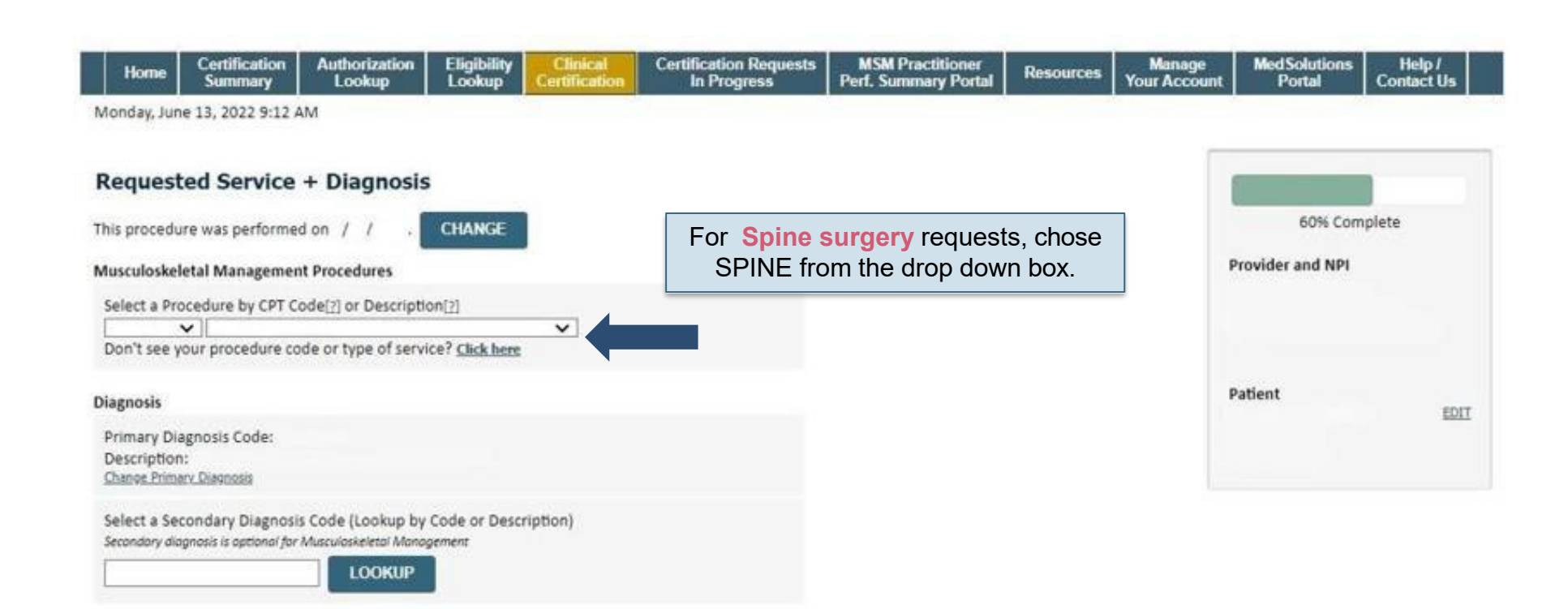

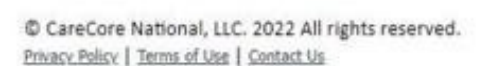

CONTINUE

BACK

Click here for help

# **Clinical Details**

. . . . . . .

| Attention!                                                                                                    | Attention!                                                                                                    |
|----------------------------------------------------------------------------------------------------|----------------------------------------------------------------------------------------------------|
| Will you also be the surgeon performing the procedure?         YES       NO         If you answer NO, you will have the option of entering a rendering surgeon. | Surgeon Search         Use the fields below to search for specific providers. For best results, search by         NPI or TIN. Other search options are by name plus zip or name plus city. You may search a partial provider name by entering some portion of the name and we will provide you the provider names that most closely match your entry.         NPI:       TIN:         Zip Code:       City:         Provider Name:       © Exact match         Starts with |
|                                                                                                    |                                                                                                    |

## **Verify Treatment Selection**

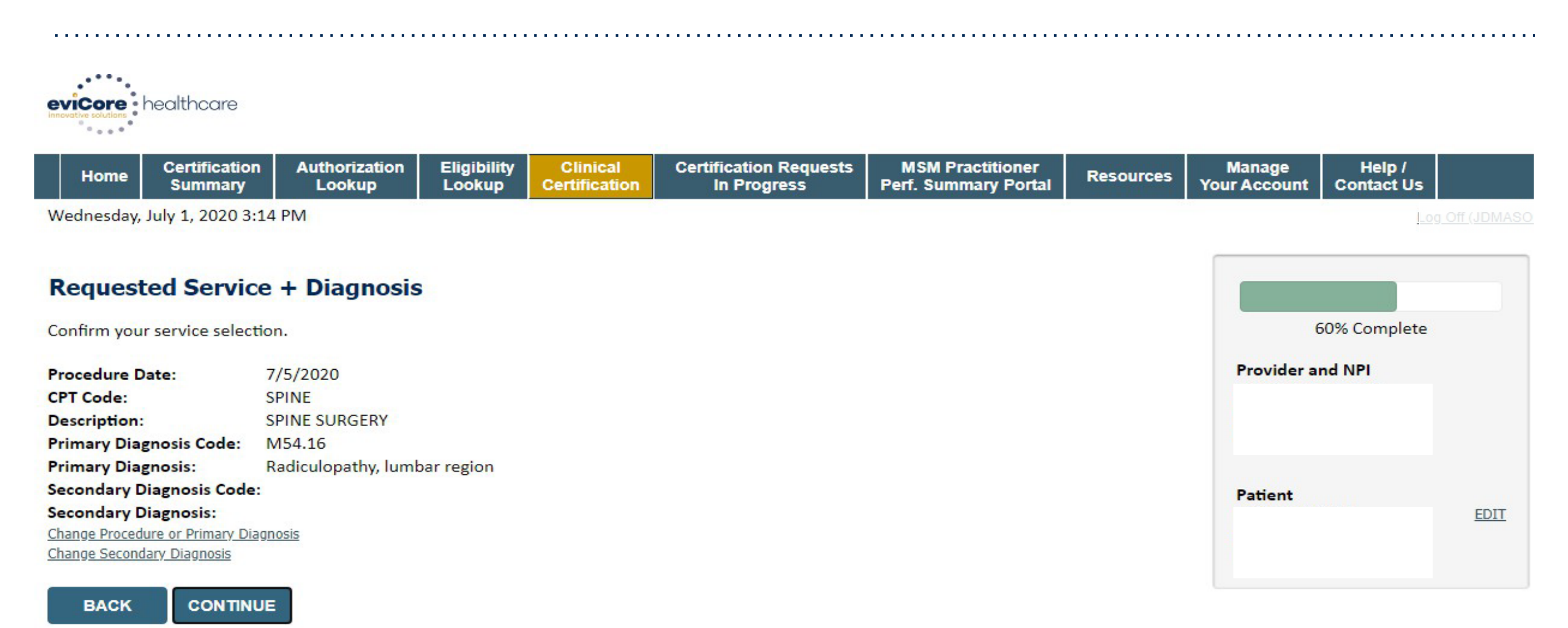

Click here for help

## **Site Selection**

|                                           | • • • • • • • • • • • •                            |                                             | • • • • • • • • • •               |                                      | • • • • • • • • • • • • • • • • • • • •                    |                                          | •••••            |                        |                      | • • • • • • • • • • • • | <br>              | • • • • • • • |
|-------------------------------------------|----------------------------------------------------|---------------------------------------------|-----------------------------------|--------------------------------------|------------------------------------------------------------|------------------------------------------|------------------|------------------------|----------------------|-------------------------|-------------------|---------------|
| eviCore                                   | healthcare                                         |                                             |                                   |                                      |                                                            |                                          |                  |                        |                      |                         |                   |               |
| Home                                      | Certification<br>Summary                           | Authorization<br>Lookup                     | Eligibility<br>Lookup             | Clinical<br>Certification            | Certification Requests<br>In Progress                      | MSM Practitioner<br>Perf. Summary Portal | Resources        | Manage<br>Your Account | Help /<br>Contact Us | MedSolutions<br>Portal  |                   |               |
| Thursday, Jai                             | nuary 30, 2020 2:                                  | 21 PM                                       |                                   |                                      |                                                            |                                          |                  |                        |                      |                         | Log Off (JENNIFER | RMASO         |
| Add Site                                  | of Service                                         |                                             |                                   |                                      |                                                            |                                          |                  |                        |                      |                         |                   |               |
| Specific Sit<br>Use the fie<br>some porti | e Search<br>Ids below to searc<br>on of the name a | ch for specific sites<br>nd we will provide | . For best resu<br>you the site n | ilts, search by NF<br>ames that most | PI or TIN. Other search optic<br>closely match your entry. | ons are by name plus zip o               | r name plus city | y. You may search      | a partial site na    | ame by entering         |                   |               |
| NPI:<br>TIN:                              |                                                    | Zip Co<br>City:                             | de:                               |                                      |                                                            | Site Name:                               | • E              | xact match             |                      |                         |                   |               |
| L                                         |                                                    |                                             |                                   | L                                    |                                                            |                                          | © S              | tarts with             |                      | OOKUP SITE              |                   |               |
| There are no                              | sites associated                                   | with referer.                               |                                   |                                      |                                                            |                                          |                  |                        |                      |                         |                   |               |
| BACK                                      |                                                    |                                             |                                   |                                      |                                                            |                                          |                  |                        |                      |                         |                   |               |
| Click here for h                          |                                                    |                                             |                                   |                                      |                                                            |                                          |                  |                        |                      |                         |                   |               |

Search and select the specific site where the treatment will be performed.

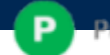

# **Clinical Certification**

**Proceed to Clinical Information** 

You are about to enter the clinical information collection phase of the authorization process.

Once you have clicked "Continue," you will not be able to edit the Provider, Patient, or Service information entered in the previous steps. Please be sure that all  $\mathbb{I}$  his data has been entered correctly before continuing.

In order to ensure prompt attention to your on-line request, be sure to click SUBMIT CASE before exiting the system. This final step in the on-line process is required even if you will be submitting additional information at a later time. Failure to formally submit your request by clicking the SUBMIT CASE button will cause the case record to expire with no additional correspondence from eviCore.

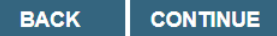

- · Verify that all information is entered and make any changes needed
- You will not have the opportunity to make changes after this point

# **Standard or Urgent Request?**

If your request is urgent select No

- When a request is submitted as Urgent, you will be <u>required</u> to upload relevant clinical information
- If the case is standard select Yes

You can upload up to FIVE documents in .doc, .docx, or .pdf format – max 5MB document size

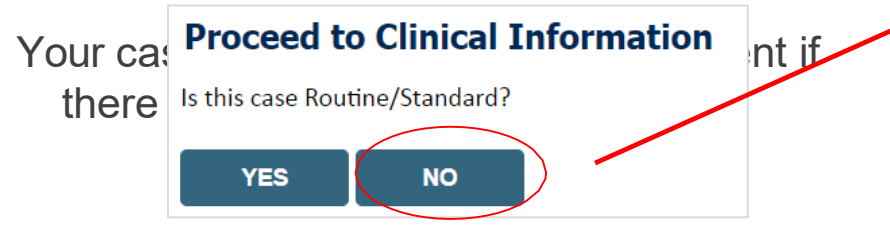

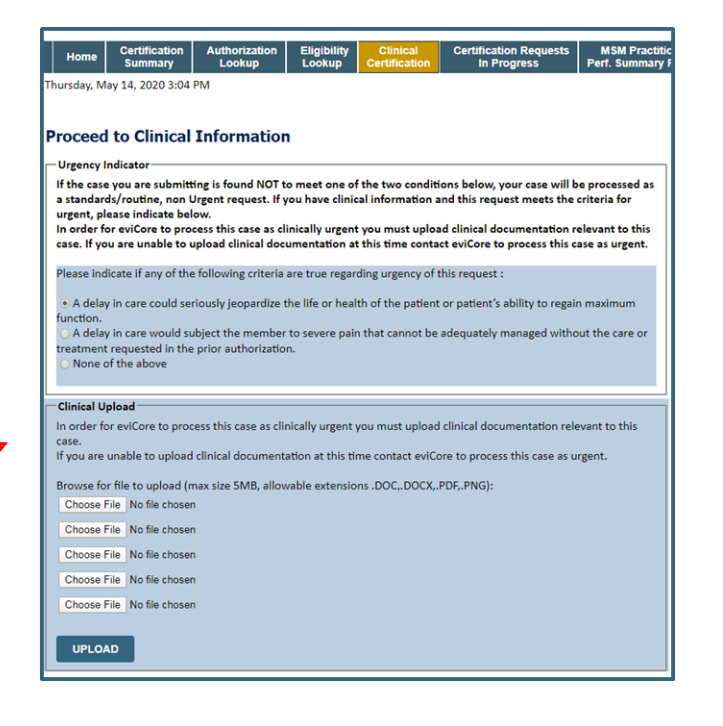

# **Clinical Upload**

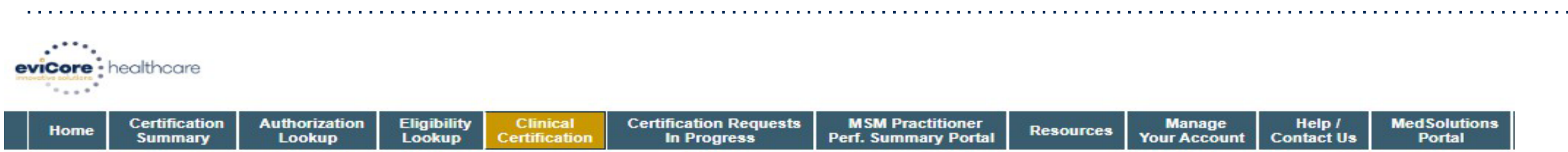

Thursday, January 30, 2020 2:47 PM

#### **Proceed to Clinical Information**

| Clinical Upload                                                                                         |
|----------------------------------------------------------------------------------------------------|
| Please upload any additional clinical information that justifies the medical necessity of this request. |
| Browse for file to upload (max size 5MB, allowable extensions .DOC,.DOCX,.PDF,.PNG):                    |
| Choose File No file chosen                                                                              |
| Choose File No file chosen                                                                              |
| Choose File No file chosen                                                                              |
| Choose File No file chosen                                                                              |
| Choose File No file chosen                                                                              |
|                                                                                                    |
| UPLOAD SKIP UPLOAD                                                                                      |

Providing clinical information via the web is the quickest, most efficient method.

## **Clinical Collection Process – Pathway Questions**

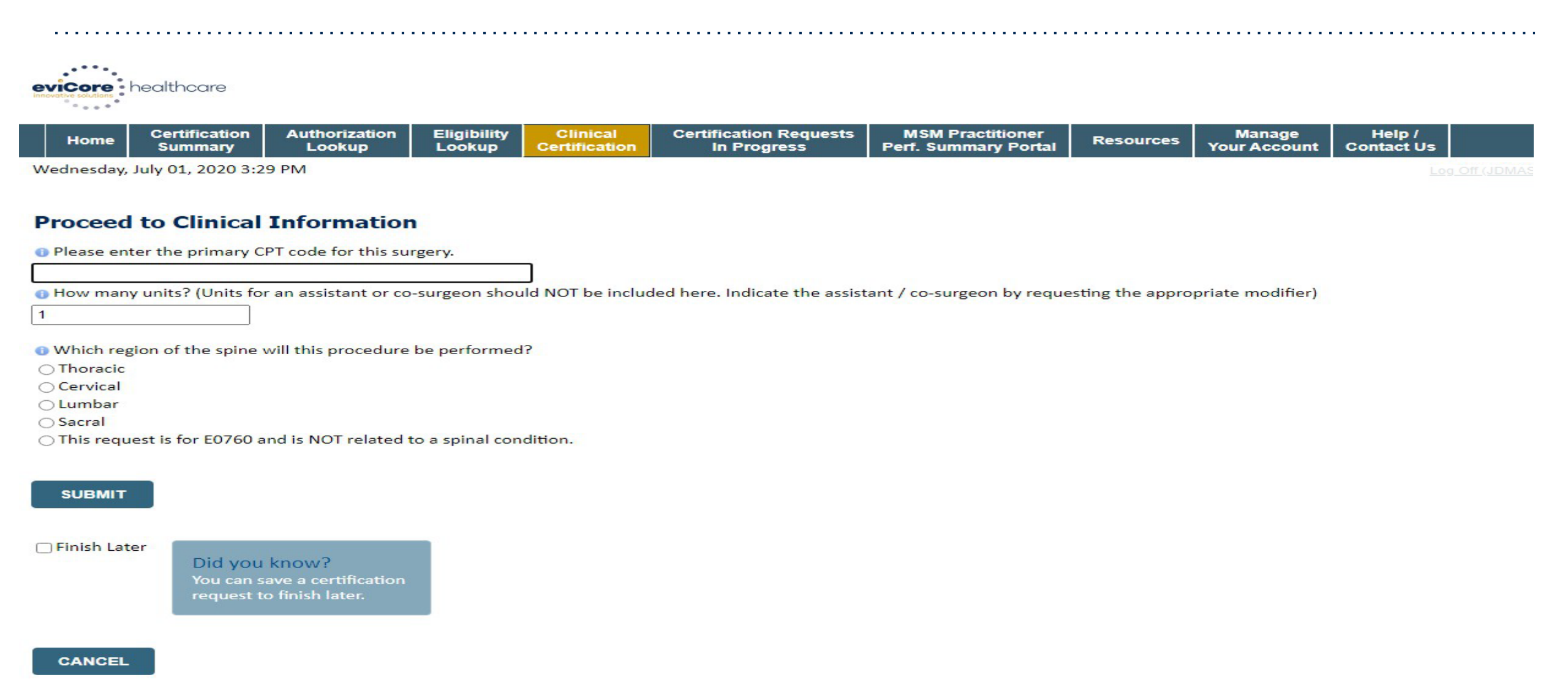

## **Clinical Collection Process – Pathway Questions**

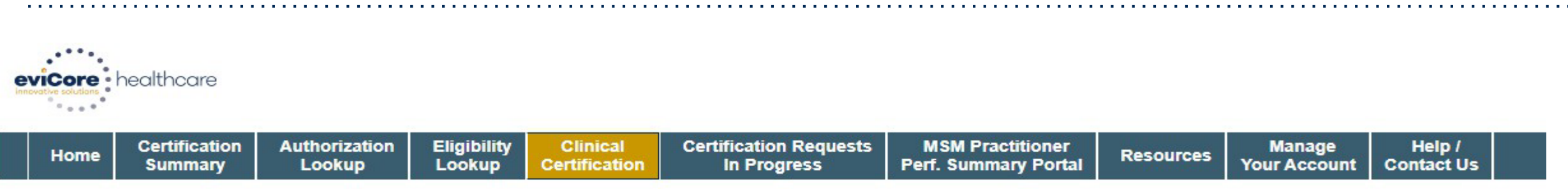

Wednesday, July 01, 2020 3:31 PM

### **Proceed to Clinical Information**

Over a second code for this surgery?
Over a second code for this surgery?

SUBMIT

Finish Later

Did you know? You can save a certification request to finish later.

#### CANCEL

# **Clinical Collection Process – Pathway Questions**

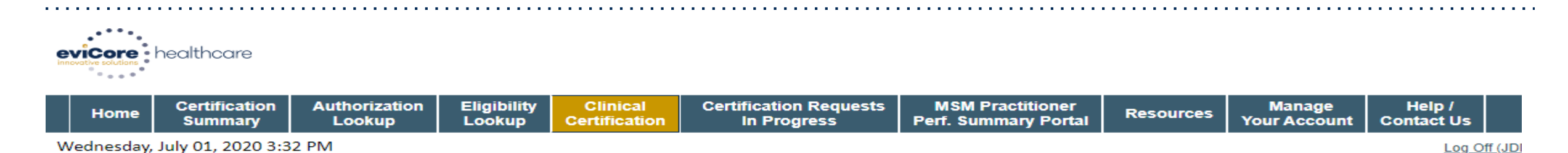

 $\sim$ 

#### **Proceed to Clinical Information**

#### SPINE / LEVEL

Which spinal level(s) will be involved? (Choose ALL that apply):

C1 - C2 C5 - C6 C2 - C3 C6 - C7 C3 - C4 C7 - T1 C4 - C5 Other/Unknown

How many previous cervical fusions has your patient had?

○ 0 (This is the first cervical fusion)

- 1 previous cervical fusion
- O 2 or more cervical fusions
- Unknown or not sure

Open your patient have any of the following urgent or emergent conditions:

No urgent or emergent conditions exist

#### SUBMIT

## **Medical Review**

| rour case na                                                                                                    | as been sen                      | t to Medical Re                              | eview                                                 |
|----------------------------------------------------------------------------------------------------|----------------------------------|----------------------------------------------|-------------------------------------------------------|
| Provider Name:                                                                                                    |                                  | Contact:                                     |                                                       |
| Provider Address:                                                                                                    |                                  | Phone                                        |                                                       |
|                                                                                                    |                                  | Number:                                      |                                                       |
|                                                                                                    |                                  | Fax Number:                                  |                                                       |
| Patient Name:                                                                                                    |                                  | Patient Id:                                  |                                                       |
| Insurance Carrier:                                                                                                    |                                  |                                              |                                                       |
| Site Name:                                                                                                    |                                  | Site ID:                                     | 0                                                     |
| Site Address:                                                                                                    |                                  |                                              |                                                       |
|                                                                                                    |                                  |                                              |                                                       |
| Primary Diagnosis<br>Code:                                                                                                    | M25.562                          | Description:                                 | Pain in left knee                                     |
| Primary Diagnosis<br>Code:<br>Secondary Diagnosis<br>Code:                                                                                                  | M25.562                          | Description:<br>Description:                 | Pain in left knee                                     |
| Primary Diagnosis<br>Code:<br>Secondary Diagnosis<br>Code:<br>Date of Service:                                                                              | M25.562<br>Not provided          | Description:<br>Description:                 | Pain in left knee                                     |
| Primary Diagnosis<br>Code:<br>Secondary Diagnosis<br>Code:<br>Date of Service:<br>CPT Code:                                                                 | M25.562<br>Not provided<br>73721 | Description:<br>Description:<br>Description: | Pain in left knee<br>MRI LOWER EXTREMITY<br>JOINT W/O |
| Primary Diagnosis<br>Code:<br>Secondary Diagnosis<br>Code:<br>Date of Service:<br>CPT Code:<br>Authorization<br>Number:                                     | M25.562<br>Not provided<br>73721 | Description:<br>Description:<br>Description: | Pain in left knee<br>MRI LOWER EXTREMITY<br>JOINT W/O |
| Primary Diagnosis<br>Code:<br>Secondary Diagnosis<br>Code:<br>Date of Service:<br>CPT Code:<br>Authorization<br>Number:<br>Review Date:                     | M25.562<br>Not provided<br>73721 | Description:<br>Description:<br>Description: | Pain in left knee<br>MRI LOWER EXTREMITY<br>JOINT W/O |
| Primary Diagnosis<br>Code:<br>Secondary Diagnosis<br>Code:<br>Date of Service:<br>CPT Code:<br>Authorization<br>Number:<br>Review Date:<br>Expiration Date: | M25.562<br>Not provided<br>73721 | Description:<br>Description:<br>Description: | Pain in left knee<br>MRI LOWER EXTREMITY<br>JOINT W/O |

Once the clinical pathway questions are completed and the case has not meet clinical review. The status will reflect pending and at the top "Your case has been sent to Medical Review".

Print the screen and store in the patient's file.

Print Continue

43

## Approval

#### **Clinical Certification**

| Your case has been                                                                                                    | h Approved.                                 |                                                    |                                                       |
|----------------------------------------------------------------------------------------------------|---------------------------------------------|----------------------------------------------------|-------------------------------------------------------|
| Provider Name:                                                                                                    |                                             | Contact:                                           |                                                       |
| Provider Address:                                                                                                    |                                             | Phone<br>Number:                                   |                                                       |
|                                                                                                    |                                             | Fax Number:                                        |                                                       |
| Patient Name:<br>Insurance Carrier:                                                                                                    |                                             | Patient Id:                                        | Ke .                                                  |
| Site Name:                                                                                                    |                                             | Site ID:                                           |                                                       |
| City Address                                                                                                    |                                             |                                                    |                                                       |
| Site Address:                                                                                                    |                                             |                                                    |                                                       |
| Primary Diagnosis<br>Code:                                                                                                    | M25.562                                     | Description:                                       | Pain in left knee                                     |
| Primary Diagnosis<br>Code:<br>Secondary Diagnosis<br>Code:                                                                                                  | M25.562                                     | Description:<br>Description:                       | Pain in left knee                                     |
| Primary Diagnosis<br>Code:<br>Secondary Diagnosis<br>Code:<br>Date of Service:                                                                              | M25.562<br>Not provided                     | Description:<br>Description:                       | Pain in left knee                                     |
| Primary Diagnosis<br>Code:<br>Secondary Diagnosis<br>Code:<br>Date of Service:<br>CPT Code:                                                                 | M25.562<br>Not provided<br>73721            | Description:<br>Description:<br>Description:       | Pain in left knee<br>MRI LOWER EXTREMITY<br>JOINT W/O |
| Primary Diagnosis<br>Code:<br>Secondary Diagnosis<br>Code:<br>Date of Service:<br>CPT Code:<br>Authorization<br>Number:                                     | M25.562<br>Not provided<br>73721            | Description:<br>Description:<br>Description:       | Pain in left knee<br>MRI LOWER EXTREMITY<br>JOINT W/O |
| Primary Diagnosis<br>Code:<br>Secondary Diagnosis<br>Code:<br>Date of Service:<br>CPT Code:<br>Authorization<br>Number:<br>Review Date:                     | M25.562<br>Not provided<br>73721<br>2:12:39 | Description:<br>Description:<br>Description:<br>PM | Pain in left knee<br>MRI LOWER EXTREMITY<br>JOINT W/O |
| Primary Diagnosis<br>Code:<br>Secondary Diagnosis<br>Code:<br>Date of Service:<br>CPT Code:<br>Authorization<br>Number:<br>Review Date:<br>Expiration Date: | M25.562<br>Not provided<br>73721<br>2:12:39 | Description:<br>Description:<br>Description:<br>PM | Pain in left knee<br>MRI LOWER EXTREMITY<br>JOINT W/O |

Once the clinical pathway questions are completed and if the answers have met the clinical criteria, an approval will be issued.

Print the screen and store in the patient's file.

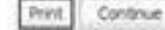

# **Additional Provider Portal Features**

# **Eligibility Look-up**

| 1 | 2    |                          |                         |                       |                           |                                       | 2                                        | 22        |                        |                        |                      | _ |
|---|------|--------------------------|-------------------------|-----------------------|---------------------------|---------------------------------------|------------------------------------------|-----------|------------------------|------------------------|----------------------|---|
|   | Home | Certification<br>Summary | Authorization<br>Lookup | Eligibility<br>Lookup | Clinical<br>Certification | Certification Requests<br>In Progress | MSM Practitioner<br>Perf. Summary Portal | Resources | Manage<br>Your Account | MedSolutions<br>Portal | Help /<br>Contact Us |   |

Monday, June 13, 2022 9:08 AM

#### Patient Eligibility Lookup

| Patient ID:*             |            |    |
|--------------------------|------------|----|
| Date Of Birth:*          | MM/DD/YYYY |    |
| Patient Last Name Only:* |            | [2 |

Do not include prefix. Enter numeric digits only.

#### ELIGIBILITY LOOKUP

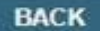

Click here for help

© CareCore National, LLC. 2022 All rights reserved. <u>Privacy Policy</u> | <u>Terms of Use</u> | <u>Contact Us</u>

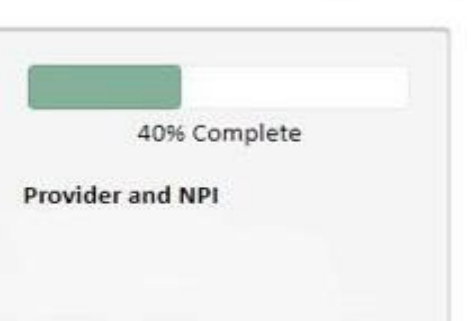

## **Eligibility Look-up**

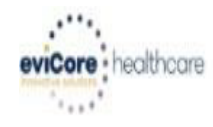

Р

| Home Authorization Lo                                                                                                    | okup Eligibility Lookup                                                                                                    | Clinical Certification                                                     | Certification Requests In Progress                                                           | MSM Practitioner Performance Summary Portal                      | Resources         | Manage Your Account               | Help / Contact Us            |
|----------------------------------------------------------------------------------------------------|----------------------------------------------------------------------------------------------------|----------------------------------------------------------------------------|----------------------------------------------------------------------------------------------|------------------------------------------------------------------|-------------------|-----------------------------------|------------------------------|
| Thursday, March 15, 2018 4:4                                                                                                    | 43 PM                                                                                                    |                                                                            |                                                                                              |                                                                  |                   |                                   | Log Off (INTGTEST            |
|                                                                                                    |                                                                                                    |                                                                            |                                                                                              |                                                                  |                   |                                   |                              |
| Eligibility Lookup                                                                                                    |                                                                                                    |                                                                            |                                                                                              |                                                                  |                   |                                   |                              |
| New Security Features Imple                                                                                                    | emented                                                                                                    |                                                                            |                                                                                              |                                                                  |                   |                                   |                              |
| Health Plan:<br>Patient ID:<br>Member Code:<br>Cardiology Eligibility:<br>Radiology Eligibility:<br>Radiation Therapy Eligibility:<br>MSM Pain Mgt Eligibility:<br>Sleep Management Eligibility | Medical necessity detern<br>Precertification is Require<br>Medical necessity detern<br>Precertification is Require<br>Medical necessity detern | nination required.<br>ed<br>nination required.<br>ed<br>nination required. |                                                                                              |                                                                  |                   |                                   |                              |
| Print Done Search Again                                                                                                    |                                                                                                    |                                                                            |                                                                                              |                                                                  |                   |                                   |                              |
| Click here for help or technica                                                                                                    | l support                                                                                                    |                                                                            |                                                                                              |                                                                  |                   |                                   |                              |
| CONFIDENTIALITY NOTICE: Certain<br>access, disclosure, copying, distribu                                                                                                    | portions of this website are acc<br>ution, or use of any of the inform                                                                         | essible only by authorized use<br>nation contained in the code-            | ers and unique identifying credentials, and may<br>accessed portions is STRICTLY PROHIBITED. | y contain confidential or privileged information. If you are not | an authorized rei | cipient of the information, you a | are hereby notified that any |

You may also confirm the patient's eligibility by selecting the Eligibility Lookup tab.

## Authorization Look up

| viCore healthcare               |                    |                               |                                  |                                   |               |           |                     |
|---------------------------------|--------------------|-------------------------------|----------------------------------|-----------------------------------|---------------|-----------|---------------------|
| Home Authorization Lookup       | Eligibility Lookup | <b>Clinical Certification</b> | Certification Requests In Progre | ss MSM Practitioner Performance S | ummary Portal | Resources | Manage Your Account |
| Tuesday, November 22, 2016 2:30 | PM                 |                               |                                  |                                   |               |           |                     |
| Authorization Looku             | р                  |                               |                                  |                                   |               |           |                     |
| New Security Features Implen    | nented             |                               |                                  |                                   |               |           |                     |
| Search by Member Inform         | ation              |                               |                                  |                                   |               |           |                     |
| REQUIRED FIELDS                 |                    |                               |                                  | Search by Author                  | ization Numbe | er/ NPI   |                     |
| Healthplan:                     |                    |                               | $\sim$                           | REQUIRED FIELDS                   |               |           |                     |
| Provider NPI:                   |                    |                               |                                  | Provider NPI:                     |               | ×         |                     |
|                                 | r                  |                               |                                  | Auth/Case Number:                 |               |           |                     |
| Patient ID:                     |                    |                               |                                  | Search                            |               |           |                     |
| Patient Date of Birth:          |                    |                               |                                  | beardt                            |               |           |                     |
|                                 | MM/DD/             | mm                            | • 5                              | Select Search by A                | uthoriza      | tion N    | lumber/NPI.         |
| OPTIONAL FIELDS                 |                    |                               | ķ                                | provider's NPI and                | authoriz      | zation    | or case num         |
| Case Number:                    |                    |                               |                                  | Select Search.                    |               |           |                     |
| or                              |                    |                               |                                  |                                   |               |           |                     |
| Authorization Number:           |                    | ×                             |                                  |                                   |               |           |                     |

• You can also search for an authorization by Member Information, and enter the health plan, Provider NPI, patient's ID number, and patient's date of birth.

## **Authorization Status**

| e  | viCore      | healthcare               |                         |                       |                           |                                       |                                          |           |                        |                      |                        |  |
|----|-------------|--------------------------|-------------------------|-----------------------|---------------------------|---------------------------------------|------------------------------------------|-----------|------------------------|----------------------|------------------------|--|
|    | Home        | Certification<br>Summary | Authorization<br>Lookup | Eligibility<br>Lookup | Clinical<br>Certification | Certification Requests<br>In Progress | MSM Practitioner<br>Perf. Summary Portal | Resources | Manage<br>Your Account | Help /<br>Contact Us | MedSolutions<br>Portal |  |
| Tu | lesday, Jan | uary 21, 2020 10         | :43 AM                  |                       |                           |                                       |                                          |           |                        |                      |                        |  |

#### Authorization Lookup

| Authorization Number:   | #117.0m.040   | 87                                                                                        |               |              |             |
|-------------------------|---------------|-------------------------------------------------------------------------------------------|---------------|--------------|-------------|
| Case Number:            | 11.70ei 91.   | 12                                                                                        |               |              |             |
| Health Plan Auth Number | 1111111111111 | 1                                                                                         |               |              |             |
| Status:                 | Approved      |                                                                                           |               |              |             |
| Approval Date:          | 1/21/202      | 12:00:00 AM                                                                               |               |              |             |
| Service Code:           | 71250         |                                                                                           |               |              |             |
| Service Description:    | CT THORA      | X W/O CONTRAST                                                                            |               |              |             |
| Site Name:              | BE FAR        | A INVERSIMAL CENTER                                                                       |               |              |             |
| Expiration Date:        | 3/6/2020      |                                                                                           |               |              |             |
| Date Last Updated:      | 1/21/202      | 0 8:21:28 AM                                                                              |               |              |             |
| Correspondence:         | UPLOA         | DS & FAXES                                                                                |               |              |             |
| Procedures              |               |                                                                                           |               |              |             |
| Procedure               |               | Description                                                                               | Qty Requested | Qty Approved | Modifier(s) |
| 71250 CHANGE SERVIC     | CE CODE       | Computed tomography (CT) (a special kind of picture) of your chest without contrast (dye) | 1             | 1            |             |
|                         |               |                                                                                           |               |              |             |

PRINT

Click here for help

© CareCore National, LLC. 2020 All rights reserved. <u>Privacy Policy</u> | <u>Terms of Use</u> | <u>Contact Us</u>

The authorization will then be accessible to review. To print authorization correspondence, select Uploads & Faxes.

Р

49

## **Certification Summary**

#### **Certification Summary**

| Single Status                           | 10 |   | 1                       | ang termena     | A second second second | PR-1 PA             | 01-1-10-05-0          | Out Foutier   |                      | Man                    | er a               | B B B B              |           | Second Second       | in the second     | Mallalation     |                      |
|-----------------------------------------|----|---|-------------------------|-----------------|------------------------|---------------------|-----------------------|---------------|----------------------|------------------------|--------------------|----------------------|-----------|---------------------|-------------------|-----------------|----------------------|
| Show All                                |    |   | Home Certificat         | son Summary     | Authorization Lookup   | Ендівніку соокир    | Clinical Certificatio | n Ceruncation | Requests in Progress | 5 MSM Pr               | actitioner Periori | nance summary Portai | Resources | Manage four Account | Help / Contact Us | Med solutions P | onal                 |
|                                         |    |   | Wednesday, Septem       | nber 26, 2018 2 | 2:27 PM                |                     |                       |               |                      |                        |                    |                      |           |                     |                   | Lo              | ig 011               |
| Filter By Multiple Statuses<br>Show All | •  |   |                         |                 |                        |                     |                       |               |                      |                        |                    |                      |           |                     |                   |                 |                      |
|                                         |    |   | Certification           | Summary         | 1                      |                     |                       |               |                      |                        |                    |                      |           |                     |                   |                 |                      |
| Date<br>7 days ▼                        | 10 | R | Search.                 | _Q.≣            |                        |                     |                       |               |                      |                        |                    |                      |           |                     |                   |                 |                      |
| Submit Close                            |    |   | ini ini Page 1 c        | iro 🔬 🗿 Ho      | 0 ¥                    |                     |                       |               |                      |                        |                    |                      |           |                     |                   | No              | o records to display |
|                                         |    |   | Authorization<br>Number | Case Number     | Member Last Name       | Ordering Provider L | ast Name Ordering P   | rovider       | Status               | ase initiation<br>Date | Procedure<br>Code  | Service Description  |           | Site Name           | Expiration Date   | Correspondence  | Upload<br>Citnical   |
|                                         |    |   | x                       | x               |                        | x                   | x                     | ×             |                      |                        | x                  |                      |           |                     |                   |                 |                      |
|                                         |    |   | en ver Page 1 c         | ro) 🔐 🛁 10      |                        |                     |                       |               |                      |                        |                    |                      |           |                     |                   | N               | o records to display |

CareCore National Portal now includes a "Certification Summary" tab to better track your recently submitted cases

The work list can also be filtered, as seen above

## **Duplication Feature**

## Success

Thank you for submitting a request for clinical certification. Would you like to:

- <u>Return to the main menu</u>
- Start a new request
- <u>Resume an in-progress request</u>

You can also start a new request using some of the same information.

Start a new request using the same:

| O Program (Musculoskeletal Management)                               |
|----------------------------------------------------------------------|
| O Provider (                                                         |
| O Program and Provider (Musculoskeletal Management and Section 2014) |

- O Program and Health Plan (Musculoskeletal Management and \_\_\_\_\_\_)
  - GO

- Duplication feature allows you to start a new request using same information
- Eliminates entering duplicate information
- Time saver!

## How to schedule a Peer to Peer Request

- Log into your account at <u>www.evicore.com</u>
- Perform Authorization Lookup to determine the status of your request.
- Click on the "P2P Availability" button to determine if vour case is elicible for a Peer to Peer conversation:
   Authorization Lookup

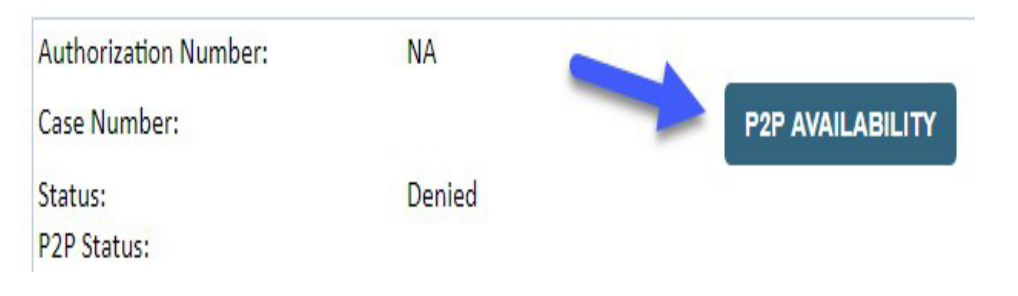

 If your case is eligible for a Peer to Peer conversation, a link will display allowing you to proceed to scheduling without any additional messaging.

| P2P AVAILABILITY | est Peer to Peer Consultation |
|------------------|-------------------------------|
|------------------|-------------------------------|

## How to schedule a Peer to Peer Request

Pay attention to any messaging that displays. In some instances, a Peer to Peer conversation is allowed, but the case decision cannot be changed. When this happens, you can still request a Consultative Only Peer to Peer. You may also click on the "All Post Decision Options" button to learn what other action may be taken.

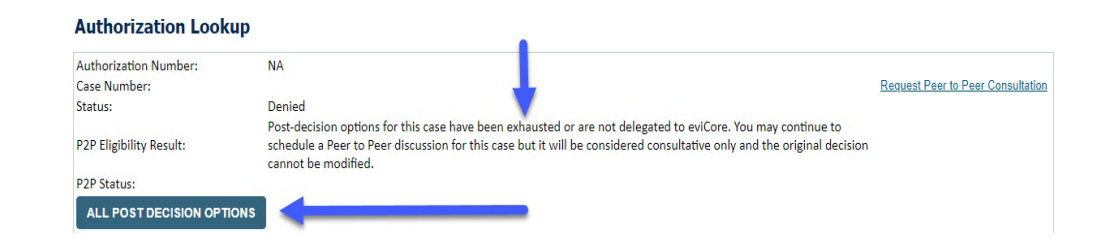

Once the "Request Peer to Peer Consultation" link is selected, you will be transferred to our scheduling software via a new browser window.

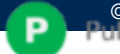

# How to Schedule a Peer to Peer Request

| New P2P Requ       | est         |                               | eviCore       |
|--------------------|-------------|-------------------------------|---------------|
|                    |             |                               | P2P Portal    |
| Case Deference Num | Casa inform | ation will gute populate from | prior look up |
| Case Reference Num | Case more   | auon will auto-populate irom  | рпогюокар     |
| Member Date of Bi  | rth         |                               |               |
|                    |             | *****                         |               |
|                    | + Add Ano   | ther Case                     |               |

Upon first login, you will be asked to confirm your default time zone.

You will be presented with the Case Number and Member Date of Birth (DOB) for the case you just looked up.

You can add another case for the same Peer to Peer appointment request by selecting "Add Another Case" You will receive a confirmation screen with member and case information, including the Level of Review for the case in question. Click Continue to proceed.

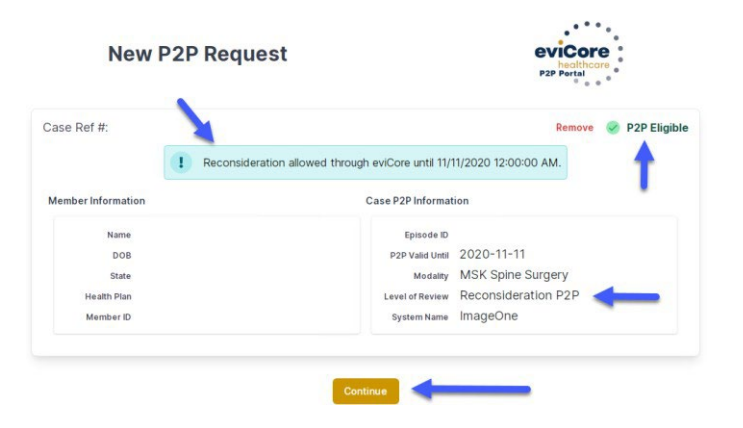

©eviCore healthcare. All Rights Reserved. This presentation contains CONFIDENTIAL and PROPRIETARY information.

## How to Schedule a Peer to Peer Request

|                                     | Please inc                            | licate you      | r availabili     | ty                |                   |             |           |            |            |            |            |            |
|-------------------------------------|---------------------------------------|-----------------|------------------|-------------------|-------------------|-------------|-----------|------------|------------|------------|------------|------------|
| 1st Case                            | Preferre                              | d Days          |                  |                   |                   |             |           |            |            |            |            |            |
| Case #                              | M                                     | on              | Tues             |                   | Wed               |             |           | Thurs      |            |            | Fri        |            |
| Episode ID                          |                                       | ~               |                  | ~                 |                   | ×           |           | ~          |            | ×          |            |            |
| Member Name                         | 1 1 1 1 1 1 1 1 1 1 1 1 1 1 1 1 1 1 1 |                 |                  |                   |                   |             |           |            |            |            |            | -          |
| Member DOB                          | Preferre                              | d Times         |                  |                   |                   |             |           |            |            |            |            |            |
| Member State                        |                                       | Morning         |                  |                   | Afternoon         |             |           | n          |            |            |            |            |
| Health Plan                         | 7:00 to<br>8:00                       | 8:00 to<br>9:00 | 9:00 to<br>10:00 | 10:00 to<br>11:00 | 11:00 to<br>12:00 | 12:00<br>to | 100<br>to | 2:00<br>to | 3:00<br>to | 4:00<br>to | 5.00<br>to | 6:00<br>to |
| Member ID                           | ~                                     | ~               | ~                | ~                 | ~                 | 100         | 2:00      | 3:00       | 4:00       | 5.00       | 6:00       | 7.00       |
| case Type MSK Spine Surgery         |                                       |                 |                  |                   |                   |             |           |            |            |            |            | ×          |
| Level of Review Reconsideration P2P | Time Zone                             |                 |                  |                   |                   |             |           |            |            |            |            |            |
|                                     | US/Eas                                | US/Eastern      |                  |                   |                   |             |           |            |            |            | ~ ]        |            |
|                                     |                                       |                 |                  |                   |                   |             |           |            |            |            |            |            |
|                                     |                                       |                 |                  |                   |                   |             |           |            |            | -          |            | _          |
|                                     |                                       |                 |                  |                   |                   |             |           |            |            |            |            | ie >       |

You will be prompted to identify your preferred Days and Times for a Peer to Peer conversation. All opportunities will automatically present. Click or any green check mark to deselect the option and then click Continue. You will be prompted with a list of eviCore Physicians/Reviewers and appointment options per your availability. Select any of the listed appointment times to continue.

| - Prev Week |                                                           | 5/18/20     | 20 - 5/24/2020 (Upcomin | g week)     |             | Next Week -         |
|-------------|-----------------------------------------------------------|-------------|-------------------------|-------------|-------------|---------------------|
| 0           |                                                           |             |                         |             |             | 1st Priority by Ski |
| Mon 5/18/20 | Tue 5/19/20                                               | Wed 5/20/20 | Thu 5/21/20             | Fri 5/22/20 | Sat 5/23/20 | Sun 5/24/20         |
| 6:15 pm EDT | -                                                         |             | -                       | -           |             |                     |
| 6:30 pm EDT |                                                           |             |                         |             |             |                     |
| 6:45 pm EDT |                                                           |             |                         |             |             |                     |
| 9           |                                                           |             |                         |             |             | 1st Priority by Sk  |
| Mon 5/18/20 | Tue 5/19/20                                               | Wed 5/20/20 | Thu 5/21/20             | Fri 5/22/20 | Sat 5/23/20 | Sun 5/24/20         |
| 3:30 pm EDT | 2:00 pm EDT                                               | 4:15 pm EDT | 3:15 pm EDT             | 1           | 121         | 220                 |
| 3:45 pm EDT | 2:15 pm EDT                                               | 4:30 pm EDT | 3:30 pm EDT             |             |             |                     |
| 4:00 pm EDT | 2:30 pm EDT                                               | 4:45 pm EDT | 3:45 pm EDT             |             |             |                     |
|             | AND REAL PROPERTY AND AND AND AND AND AND AND AND AND AND | E-00 FDT    | 4:00 pm EDT             |             |             |                     |
| 4:15 pm EDT | 2:45 pm EDT                                               | 5.00 pm 201 | 4.00 pm LD1             |             |             |                     |

## How to Schedule a Peer to Peer

## **Confirm Contact Details**

 Contact Person Name and Email Address will auto-populate per

| Case Info                                                              | Questions                       | Schedule     | Confirmation |            |  |  |  |
|------------------------------------------------------------------------|---------------------------------|--------------|--------------|------------|--|--|--|
| P2P Info                                                               | P2P Contact Detail              | s            |              |            |  |  |  |
| Date 🗎 Mon 5/18/20                                                     | Name of Provider Requesting     | P2P          |              |            |  |  |  |
| Time () 6:30 pm EDT                                                    | Dr. Jane Doe                    |              |              |            |  |  |  |
| Reviewing Provider                                                     | Contact Person Name             |              |              |            |  |  |  |
| Case Info                                                              | Office Manager John Doe         |              |              |            |  |  |  |
| 1et Cose                                                               | Contact Person Location         |              |              |            |  |  |  |
| Case #                                                                 | Provider Office                 | 0            |              |            |  |  |  |
| Episode D<br>Member Name<br>Member D 08<br>Member State<br>Health Plan | Phone Number for P2P            |              |              | Phone Ext. |  |  |  |
|                                                                        | 2 (555) 555-5555                |              |              | 12345      |  |  |  |
|                                                                        | Alternate Phone                 | Phone Ext.   |              |            |  |  |  |
|                                                                        | 🤳 (XXX) XXX-XXXXX               | 2 Phone Ext. |              |            |  |  |  |
| Member ID                                                              | Requesting Provider Email       |              |              |            |  |  |  |
| Case Type MSK Spine Surgery<br>Level of Review Reconsideration P2P     | droffice@internet.com           |              |              |            |  |  |  |
|                                                                        | Contact Instructions            |              |              |            |  |  |  |
|                                                                        | Select option 4, ask for Dr. De | oe           |              |            |  |  |  |
|                                                                        |                                 |              |              |            |  |  |  |
|                                                                        |                                 |              |              | Submit >   |  |  |  |

- Be sure to update the following fields so that we can reach the right person for the Peer to Peer appointment:
  - Name of Provider Requesting P2P
  - Phone Number for P2P
  - Contact Instructions
- Click submit to schedule appointment. You will be presented with a summary page containing the details of your scheduled appointment.

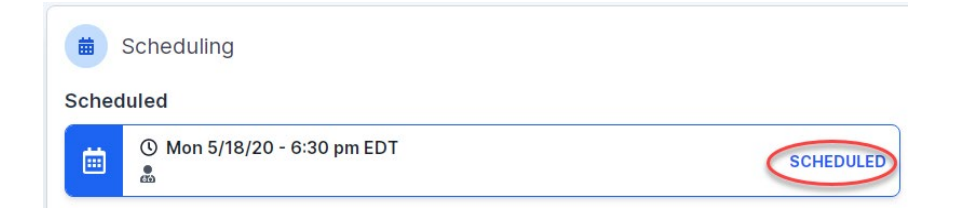

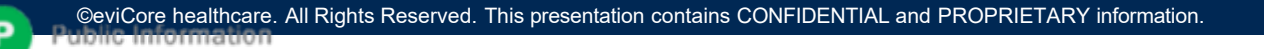

# Canceling or Rescheduling a Peer to Peer Appointment

To cancel or reschedule an appointment

- Access the scheduling software per the instructions above.
- Go to "My P2P Requests" on the left pane navigation.
- Select the request you would like to modify from the list of available appointments.
- Once opened, click on the schedule link. An appointment window will open.
- Click on the Actions drop-down and choose the appropriate action.

If choosing to reschedule, you will have the opportunity to select a new date or time as you did initially.

If choosing to cancel, you will be prompted to input a cancellation reason.

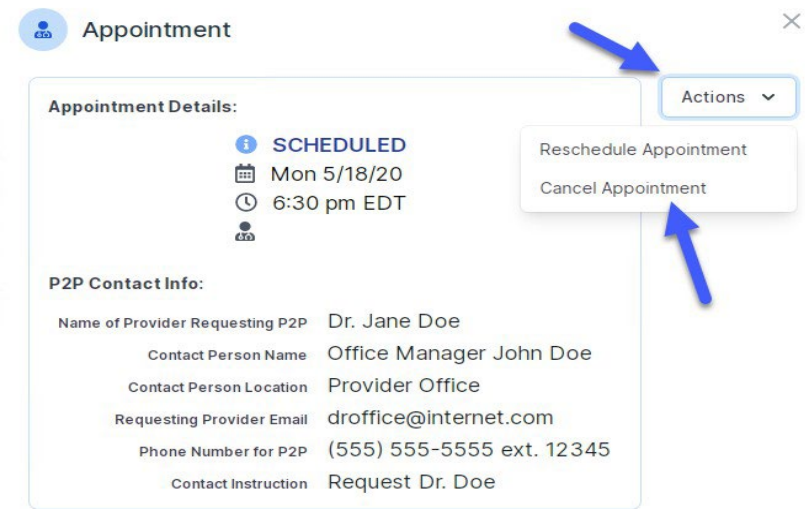

Close browser once done

# **Provider Newsletter**

## **Stay Updated With Our Free Provider Newsletter**

eviCore's provider newsletter is sent out to the provider community with important updates and tips. If you are interested in staying current, feel free to subscribe:

- Go to eviCore.com
- Scroll down and add a valid email to subscribe
- You will begin receiving email provider newsletters with updates

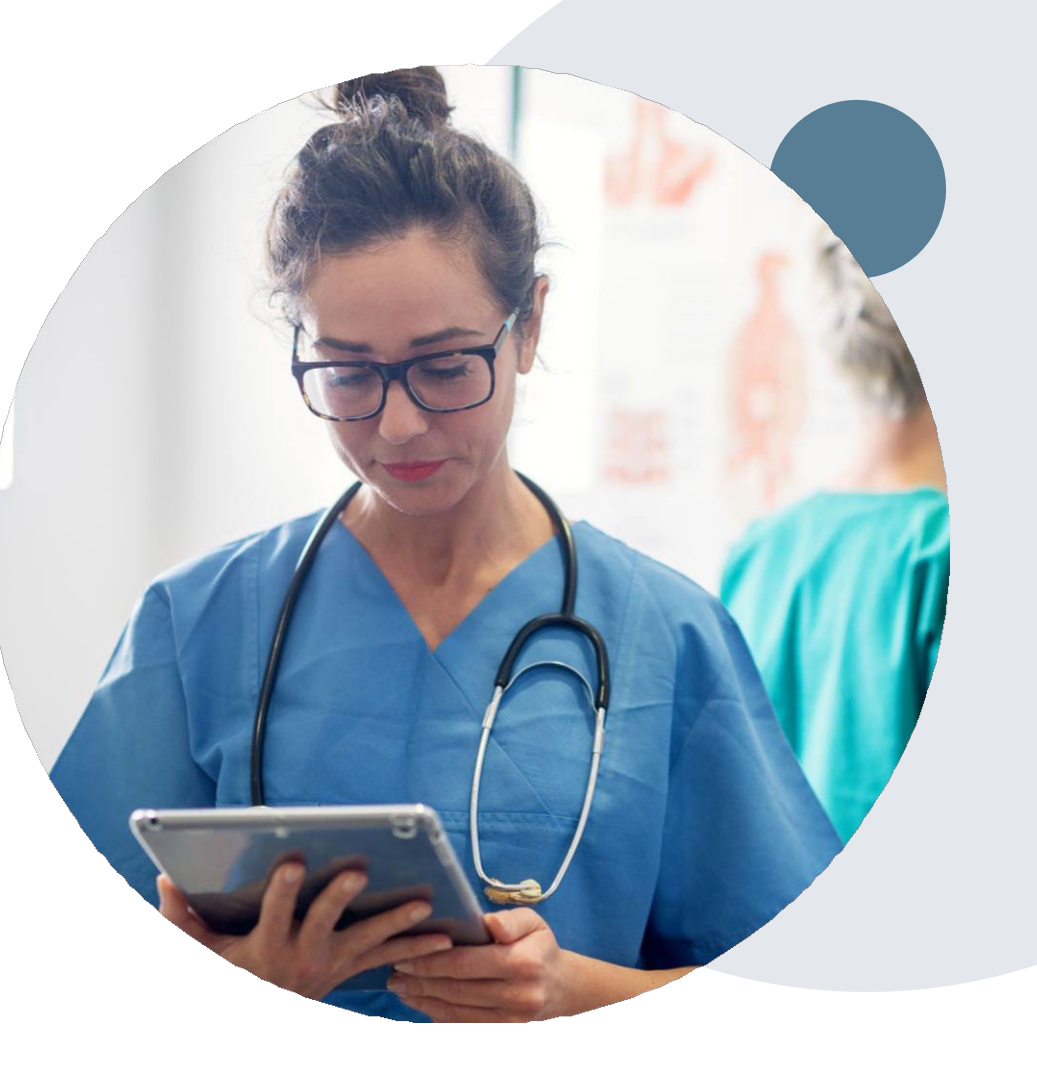

# **Provider Resource Review Forums**

# The eviCore website contains multiple tools and resources to assist providers and their staff during the prior authorization process.

We invite you to attend a **Provider Prior Authorization Online Portal Tips and Tools** session, to navigate <u>www.eviCore.com</u> and understand all the resources available on the Provider's Hub. Learn how to access:

- eviCore's evidence-based clinical guidelines
- Clinical worksheets
- Check-status function of existing prior authorization
- Search for contact information
- Podcasts & Insights
- Training resources

## How to register for a Provider Resource Review Forum?

You can find a list of scheduled **Provider Prior Authorization Online Portal Tips and Tools** session on <u>www.eviCore.com</u>  $\rightarrow$  Provider's Hub  $\rightarrow$  Scroll down to eviCore Provider Orientation Session Registrations  $\rightarrow$  Upcoming

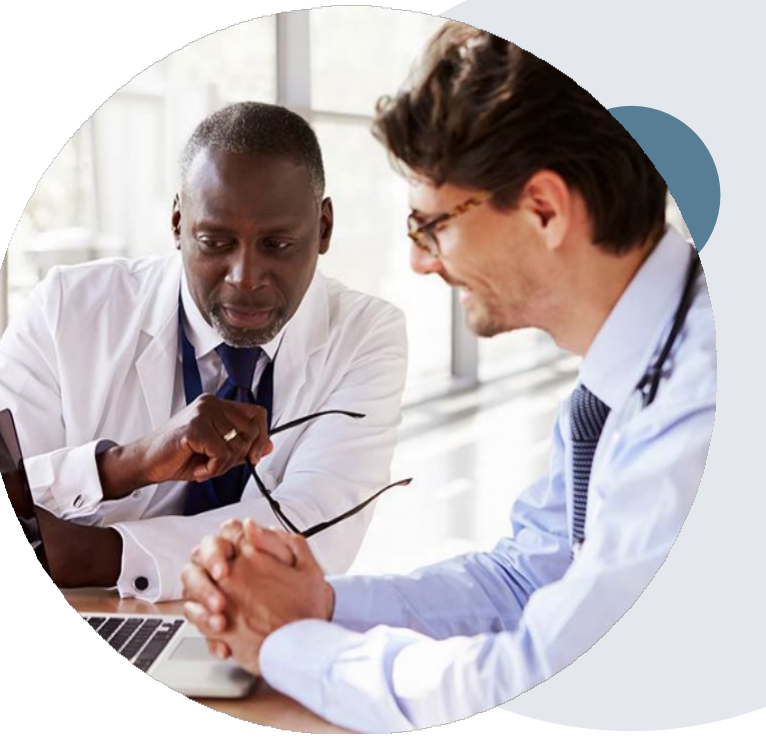

# For Eligibility and Benefits:

For benefits and eligibility questions, please contact the Physician & Provider Service Center at BCBSRI: 401-274-4848 or 1-800-230-9050 for out-of-state callers or visit bcbsri.com on the Provider Portal

## **Provider Resources**

Portal Support Team - If you should encounter an issue when initiating a request on the website you may contact the eviCore Portal Support Team for assistance. Contact Info: Phone: 800-646-0418 Option 2; Email: <u>portal.support@evicore.com</u>

Client & Provider Services Team - Client & Provider Services is an escalation team consisting of specially trained agents that are responsible for BCBSRI inquiries. They are an eviCore first line resource available to research and resolve concerns that may occur.

Contact Info: Phone: 800-646-0418 Option 4; Email: <a href="mailto:clientservices@evicore.com">clientservices@evicore.com</a>

Patricia Allen, Regional Provider Engagement Manager- pallen@evicore.com 800-918-8924 ex. 24176

BCBSRI Resource Page – The resource page contains educational materials, such as a list of designated CPT Codes, Frequently Asked Questions, Announcement Letter with training schedule and a copy of this presentation. Blue Cross and Blue Shield of Rhode Island Implementation Resources | eviCore healthcare

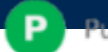

## **Resource Links**

- Worksheets: <u>https://www.evicore.com/provider/online-forms</u>
- <u>Clinical Guidelines</u>: <u>https://www.evicore.com/provider/clinical-guidelines</u>
- Request a Clinical Consultation: <u>https://www.evicore.com</u>

# Thank you